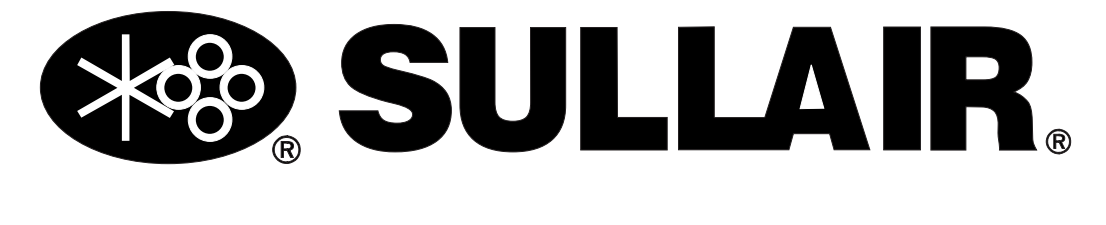

# **USER MANUAL**

### SUPERVISOR CONTROLLER™

#### WARRANTY NOTICE

Failure to follow the instructions and procedures in this manual or, misuse of this equipment will VOID its warranty! PART NUMBER: 02250146-049 R02

KEEP FOR FUTURE REFERENCE

#### <sup>©</sup>SULLAIR CORPORATION

The information in this manual is current as of its publication date, and applies to compressor **serial number**:

200906010000

and all subsequent serial numbers.

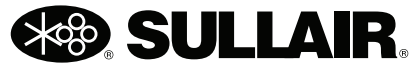

Always air. Always there.

### AIR CARE SEMINAR TRAINING

Sullair Air Care Seminars are courses that provide hands-on instruction for the proper operation, maintenance, and servicing of Sullair products. Individual seminars on Stationary compressors and compressor electrical systems are offered at regular intervals throughout the year at Sullair's corporate headquarters training facility located at Michigan City, Indiana.

Instruction includes training on the function and installation of Sullair service parts, troubleshooting common faults and malfunctions, and actual equipment operation. These seminars are recommended for maintenance, contractor maintenance, and service personnel.

For detailed course outlines, schedule, and cost information contact:

#### **SULLAIR TRAINING DEPARTMENT**

1-888-SULLAIR or 219-879-5451 (ext. 5623) www.sullair.com training@sullair.com

- Or Write -

Sullair Corporation 3700 E. Michigan Blvd. Michigan City, IN 46360 Attn: Service Training Department.

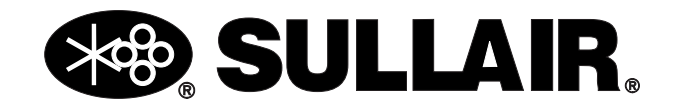

# **TABLE OF CONTENTS**

#### **SECTION 1—SAFETY**

- 3 1.1 GENERAL
- 3 1.2 PERSONAL PROTECTIVE EQUIPMENT
- 3 1.3 ELECTRICAL SHOCK
- 4 1.4 DECALS

#### **SECTION 2—DESCRIPTION**

- 7 2.1 SUPERVISOR KEYBOARD LAYOUT
- 8 2.2 MAIN DISPLAY
- 8 2.3 FUNCTION MENU
- 9 2.4 STATUS—CURRENT PRESSURES, TEMPERATURES, INPUTS AND OUTPUTS
- 9 2.5 CONTROL PARAMETERS—PRESSURE, TEMPERATURE AND TIMER SETTINGS
- 10 2.6 MAINTENANCE—PREVENTIVE MAINTENANCE INFORMATION AND TIMERS
- 10 2.7 FAULT LOG-LOG OF PREVIOUS FAULTS
- 10 2.8 SENSOR LOG
- 10 2.9 SEQUENCING—SEQUENCING & COMMUNICATION PARAMETERS
- 11 2.10 SYSTEM DISPLAY—DISPLAY OF MODES OF MACHINES IN A SE-QUENCING SYSTEM
- 11 2.11 CALIBRATION—CORRECTION FACTORS FOR PRESSURES
- 12 2.12 TEST
- 12 2.13 FACTORY SETUP- MODEL SETTINGS.

#### **SECTION 3—START-UP PROCEDURES**

- 15 3.1 MOTOR ROTATION DIRECTION CHECK
- 15 3.2 INITIAL START-UP PROCEDURE
- 15 3.3 SUBSEQUENT START-UP PROCEDURE
- 15 3.4 SHUTDOWN PROCEDURE

#### **SECTION 4—TROUBLESHOOTING**

17 4.1 TROUBLESHOOTING INTRODUCTION

#### **TABLE OF CONTENTS**

- 26 4.2 MACHINE BEHAVIOR AFTER A POWER OUTAGE
- 26 4.3 REMOTE STOP/START INPUT
- 26 4.4 BROWN OUT INPUT

#### **SECTION 5—WIRING DIAGRAMS**

#### SECTION 6—VARIABLE SPEED DRIVE

- 33 6.1 SAFETY
- 34 6.2 OVERVIEW
- 36 6.3 INSTALLATION
- 36 6.4 SUPERVISOR DISPLAY AND MENUS
- 37 6.5 STARTUP OF NEW COMPRESSOR PACKAGE
- 38 6.6 FAULT AND WARNING CODES
- 41 6.7 COMMISSIONING YOUR VSD:
- 41 6.8 AFTER THE FIRST 48 HRS OF OPERATION:
- 41 6.9 EVERY SIX MONTHS
- 41 6.10 EVERY TWELVE MONTHS:
- 42 6.11 CLEANING VSD HEAT SINKS
- 46 6.12 CLEANING VSD HEAT SINK FILTERS

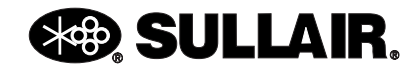

# Section 1 SAFETY

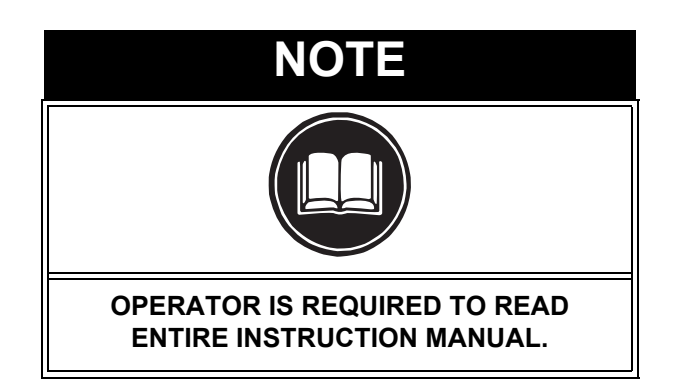

#### 1.1 GENERAL

Sullair Corporation and its subsidiaries design and manufacture all of their products so they can be operated safely. However, the responsibility for safe operation rests with those who use and maintain these products. The following safety precautions are offered as a guide which, if conscientiously followed, will minimize the possibility of accidents throughout the useful life of this equipment.

The compressor should be operated only by those who have been trained and delegated to do so, and who have read and understood this Operator's Manual. Failure to follow the instructions, procedures and safety precautions in this manual may result in accidents and injuries. **NEVER** start the compressor unless it is safe to do so. **DO NOT** attempt to operate the compressor with a known unsafe condition. Tag the compressor and render it inoperative by disconnecting and locking out all power at source or otherwise disabling its prime mover so others who may not know of the unsafe condition cannot attempt to operate it until the condition is corrected.

Install, use and operate the compressor only in full compliance with all pertinent OSHA regulations and/ or any applicable Federal, State, and Local codes, standards and regulations. **DO NOT** modify the compressor and/or controls in any way except with written factory approval.

While not specifically applicable to all types of compressors with all types of prime movers, most of

the precautionary statements contained herein are applicable to most compressors and the concepts behind these statements are generally applicable to all compressors.

#### 1.2 PERSONAL PROTECTIVE EQUIPMENT

A. Prior to installing or operating the compressor, owners, employers and users should become familiar with, and comply with, all applicable OSHA regulations and/or any applicable Federal, State and Local codes, standards, and regulations relative to personal protective equipment, such as eye and face protective equipment, respiratory protective equipment, equipment intended to protect the extremities, protective clothing, protective shields and barriers and electrical protective equipment, as well as noise exposure administrative and/or engineering controls and/or personal hearing protective equipment.

#### 1.3 ELECTRICAL SHOCK

- A. This compressor should be installed and maintained in full compliance with all applicable Federal, State and Local codes, standards and regulations, including those of the National Electrical Code, and also including those relative to equipment grounding conductors, and only by personnel that are trained, qualified and delegated to do so.
- B. Keep all parts of the body and any hand-held tools or other conductive objects away from exposed live parts of electrical system. Maintain dry footing, stand on insulating surfaces and DO NOT contact any other portion of the compressor when making adjustments or repairs to exposed live parts of the electrical system. Make all such adjustments or repairs with one hand only, so as to minimize the possibility of creating a current path through the heart.

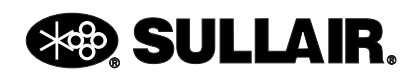

- **C.** Attempt repairs in clean, dry and well lighted and ventilated areas only.
- **D. DO NOT** leave the compressor unattended with open electrical enclosures. If necessary to do so, then disconnect, lock out and tag all power at source so others will not inadvertently restore power.
- E. Disconnect, lock out, and tag all power at source prior to attempting repairs or adjustments to rotating machinery and prior to handling any ungrounded conductors.

#### 

All field equipment must be tested for electrostatic fields prior to servicing or making contact with the machine using the following or equivalent test equipment:

- 90-600 VAC: Volt detector such as Fluke Model 1AC-A
- 600-7000 VAC: Voltage detector such as Fluke Networks Model C9970

It is the responsibility of each organization to provide/arrange training for all their associates expected to test for electrostatic fields.

#### 1.4 DECALS

See *Figure 1-1*. The Supervisor control panel contains several decals which contain necessary information for safe performance. These decals should never be removed. If a decal becomes damaged, contact your nearest Sullair Department for replacement parts (Note: When ordering new decals, use part number printed on decal face).

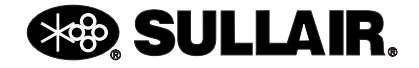

Figure 1-1: Decals

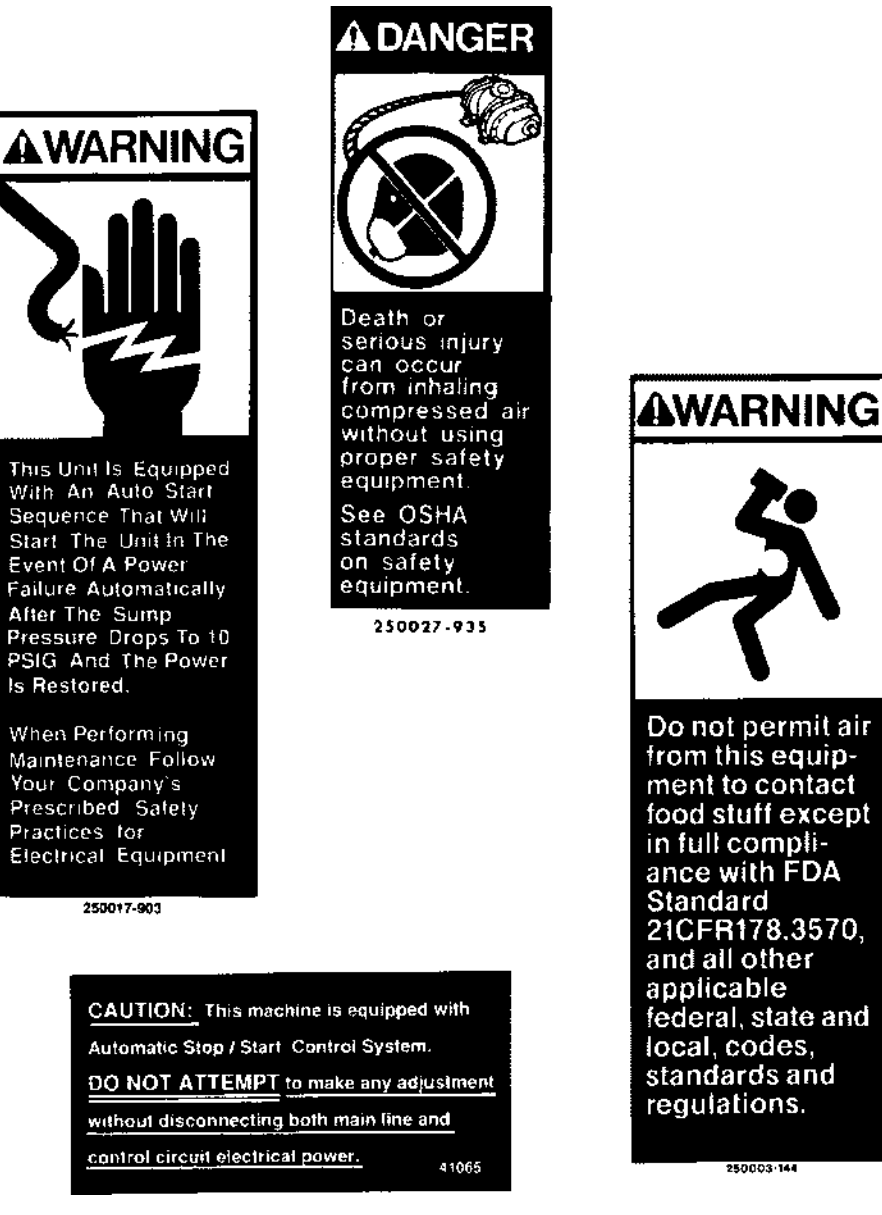

| ネ                                                                                                    |
|----------------------------------------------------------------------------------------------------|
| Do not permit air<br>from this equip-<br>ment to contact<br>food stuff except<br>in full compli-<br>ance with FDA<br>Standard<br>21CFR178.3570,<br>and all other<br>applicable<br>federal, state and<br>local, codes,<br>standards and<br>regulations. |

250003-144

| KEY<br>NO.                                                                                                 | PART NO.                     | Q<br>T<br>Y | DESCRIPTION                       | NOTE |  |  |
|----------------------------------------------------------------------------------------------------|------------------------------|-------------|-----------------------------------|------|--|--|
| 1                                                                                                    | 250017-903                   | 1           | decal, warning auto start         |      |  |  |
| 2                                                                                                    | 250027-935                   | 1           | decal, danger breath air          | (I)  |  |  |
| 3                                                                                                    | 250003-144                   | 1           | 1 sign, warning "food grade" lube |      |  |  |
| 4                                                                                                    | 4 041065 1 decal, auto start |             |                                   |      |  |  |
| (I) OSHA and FDA guidelines are superseded by any Federal, State or Local regulations whenever applicable. |                              |             |                                   |      |  |  |

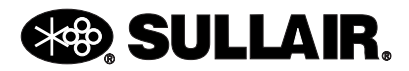

### NOTES

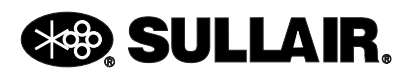

# Section 2 DESCRIPTION

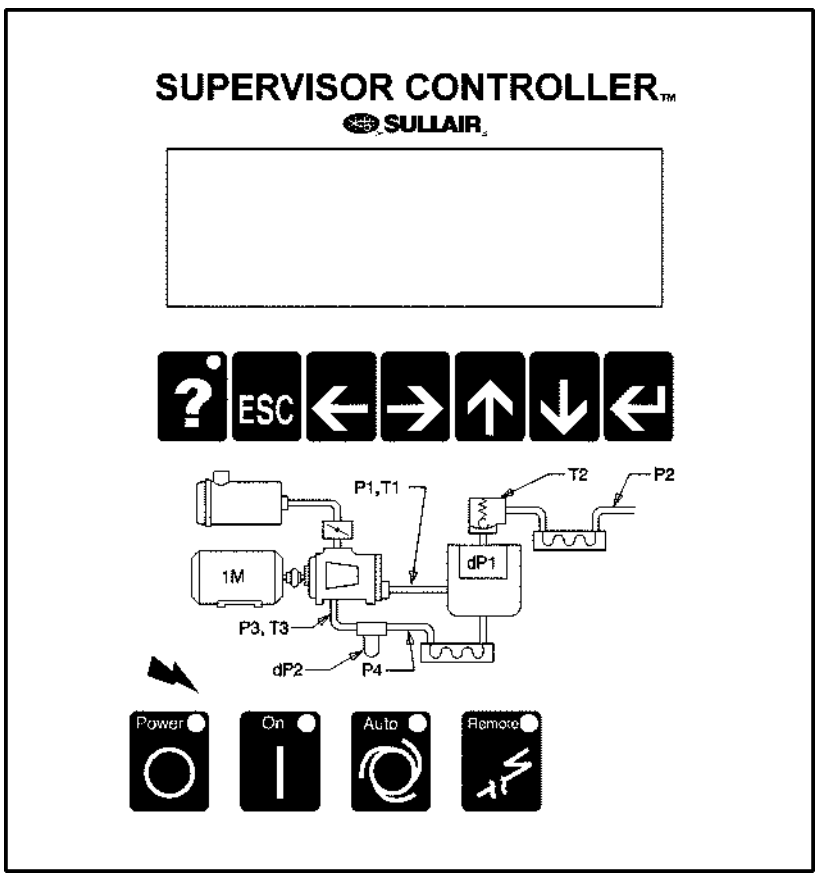

Figure 2-1: Supervisor Controller Panel

#### SUPERVISOR KEYBOARD 2.1 LAYOUT

Refer to Figure 2-1. The Display module has eleven keys grouped in two rows.

The top row has the following seven keys :

Help key, used to display possible causes of and correction for an alarm or fault.

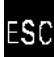

Returns to main display.

Used to edit text or numbers (move cursor left).

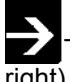

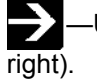

-Used to edit text or numbers (move cursor

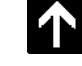

-Used to change numbers or text, or scroll.

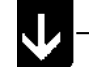

Used to change numbers or text, or scroll.

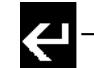

-Used to select an item from a menu, or start

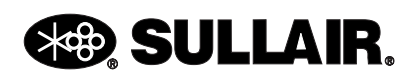

#### SUPERVISOR CONTROLLER™ USER MANUAL

and end an edit on a parameter.

The bottom row has four keys :

—Stop, stops machine. Clears faults and warnings if machine is stopped.

——Run, starts machine. Clears warnings if machine is running.

O – Toggles auto mode.

—Toggles Local/Remote mode. This can be used to disable sequencing.

#### 2.2 MAIN DISPLAY

Line 1—Machine state :

**E-Stop**—E-Stop button pressed, or auxiliary E-Stop present.

Stopped—Machine not running.

Unloaded—Machine running unloaded.

Loaded—Machine running, loaded and modulating.

**Full Load**—Machine forced to full load. (Used only in sequencing modes).

**Remote Stop**—Compressor is off but armed to start. The machine will start when the remote start contact is closed. NOTE : the machine may start at any time.

**Seq Stop**—Compressor is off but armed to start. The machine will start when the sequencing conditions meet the criteria to start. NOTE: the machine may start at any time.

**Trim**—Machine running, loaded and modulating in a sequenced system.

**Line 2—**Fault or Warning, blank means no fault or warning is present. If there are multiple alarms, they will be shown for 2 seconds each. If an alarm is active, pressing the '?' key will give troubleshooting information on that alarm.

Line 3—P2—Line pressure

Line 4—T1—Discharge Temperature

#### 2.3 FUNCTION MENU

While in the main display, if any of the arrow keys are pressed, the function menu is displayed. This menu

is used to view status or edit parameters.

The function menu has the following entries :

**Status**—Current pressures, temperatures, inputs and outputs.

VSD Satus—(VSD packages only) See Section 6.

**Control Parameters**—Pressure and temperature and timer settings.

**Maintenance**—Preventive maintenance information and timers.

Fault Log—Log of previous faults.

**Sensor Log**—Log of sensor readings leading up to a fault.

Sequencing—Sequencing parameters.

**System Display**—Display of modes of machines in a sequencing system.

Calibration—Correction factors for pressures.

**Test**—Used by Sullair personnel for troubleshooting serial communications.

Factory Setup—Model settings.

VSD Setup—(VSD Packages only) See Section 6.

To select a function, use the up and down arrow keys to scroll to the desired function as indicated on last

line of display, then press the enter key.

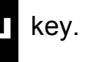

After entering a function, the information can be viewed by using the up and down arrow keys. If the function shows status then values cannot be changed. If the function displays parameters, then the values can be changed.

To change a value, scroll to the line to be changed using the up arrow and down arrow keys, and push the enter button. The value can be changed by using the up arrow or down arrow keys. When editing is finished, pushing the enter key will fix the value. If during a change the ESC key is pushed, editing is terminated and the original value is reset.

The left and right arrow keys can be used to move to other digits or letters in a value. For example to change a value from 100 to 500, the left arrow key can be used to position the cursor to the 1 digit in the 100, and the up arrow key used to increment the digit to 5.

Text fields can also be edited in the same manner. Push the enter key to start the edit, use the left and

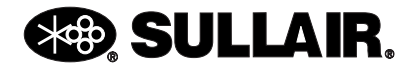

#### SUPERVISOR CONTROLLER™ USER MANUAL

right arrow keys to move to the letter to be changed, then use the up and down arrow to change the letter. Push the enter key to complete the edit. The following are detailed descriptions of the various displays.

#### 2.4 STATUS—CURRENT PRESSURES, TEMPERATURES, INPUTS AND OUTPUTS

All inputs and outputs are displayed showing both the designator and the description (eg. T1- Discharge) along with the selected temperature (C or F) or pressure (psi, bar, kPa) units. Digital inputs and outputs are shown either as a '0' (zero) or '1' (one). Zero is off and one is on. This is a view only display.

The order of display is :

**Temperatures**—T1 through T4 depending on model.

Pressures—P1 through P4 depending on model.

**Delta pressures**—dp1 through dp3 depending on model.

Load Hours—Hours machine has run loaded.

Run Hours—Hours machine has run loaded or unloaded.

Load Cycles—Number of load/unload cycles.

**Starts**—Number of times machine has started.

E-Stop String—E-Stop push button.

Aux E-Stop—Auxiliary E-Stop, wired by customer.

**Digital Inputs**—D1 through D10, depending on model.

**Relay Outputs**—K1 through K8, depending on model.

#### 2.5 CONTROL PARAMETERS— PRESSURE, TEMPERATURE AND TIMER SETTINGS

Parameters that control the operation of the machine are viewed and set using this display. These parameters may vary by machine model.

The Control Parameters are :

**Unload pressure**—The pressure where the machine is unloaded. For example if this parameter is set to 110 psi (7.6 bar) the machine will unload when the line pressure is above 110 psi (7.6 bar).

**Load delta**—The pressure differential below the unload pressure where the machine is loaded. For example if the unload pressure is set to 110 psi (7.6 bar) and the load differential is set to 10 psid (0.7 bar), the machine will load when the line pressure goes below 100 psi (6.9 bar).

**Setpoint**—(VSD packages only) The targeted pressure for the variable speed controls. This is normally adjusted near the bottom of the load/unload band above. The speed will be adjusted to maintain this pressure. Refer to *Section 6* for additional details.

**Unload Time**—If the machine is running in AUTO mode, this parameter specifies the amount of time that the machine will run unloaded before shutting off. If the time is set less than 15 minutes (for example 5), there may be times when the machine will run unloaded for more than 15 minutes. This is because there is another timer that keeps the machine from being started more than four times an hour. This secondary timer is disabled when a machine is configured for VSD motor control.

**Drain Interval**—If the machine has an electric solenoid drain, this parameter and the following parameter (Drain Time) are used to turn on the drain. The interval is the time between activations of the drain and the Drain Time is the length of the time energized. This does not apply to the Sullair SCD zero loss drain, which is not controlled or monitored by the Supervisor.

Drain Time—Length of time that drain is energized.

Restart time-

#### 

Enabling this function also enables automatic restart after power recovery. Be sure to depress the Emergency Stop button to defeat this function when automatic start is to be prevented.

Time to wait after power up before starting machine. This parameter is used to keep several machines from starting at the same time after power up, or to delay start until other equipment is started. If disabled parameter is zero, the machine will not automatically start after power up. If this parameter is a number larger than zero, the machine restarts after a delay defined by this time. For example, if the

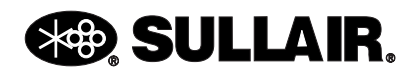

Restart Time is set to 10 seconds, then the machine will be enabled to start after 10 seconds.

**Wye to delta transition timer**—Also used to control the closed inlet start valve. Disable by setting to zero (0), standard for full voltage start. Requires approximately 4-6 seconds for wye-delta or solid state starting.

**Modulate**—Default state is Yes for normal machine control. Select No for Load/No Load operation.

### NOTE

Unload pressure MUST be lowered to rated pressure when using Load/No Load mode.

Language select—English, German, Spanish, Italian and French may be selected for display language.

**Temp Units**—Temperature units may be set to degrees F or degrees C.

**Press Units**—Pressure units may be set to psi, bar, or kPa.

**(VSD packages only)**—Additional adjustments for VSD operation are shown in *Section 2*.

#### 2.6 MAINTENANCE— PREVENTIVE MAINTENANCE INFORMATION AND TIMERS

The following lines are on the Maintenance display. Information—The top two lines may be changed to advise what to do when there is a maintenance warning. For example a distributor can put in his name and telephone number.

Ser. No—Serial number of machine.

**Warn at**—When the following drop below this number, a warning is issued.

Oil Filter hours—Hours before oil filter change.

**PN**—Oil Filter part number.

Separator hours—Hours before separator change.

Prim.—Primary separator part number.

**Sec.**—Secondary separator part number.

Air Filter hours—Hours before air filter change.

Prim.—Primary air filter part number.

Sec.—Secondary air filter part number.

Oil hours—Hours before oil change.

**PN**—Oil part number.

Oil Anal.—Hours before oil analysis.

These hours and part numbers can be changed using the enter and arrow keys.

#### 2.7 FAULT LOG—LOG OF PREVIOUS FAULTS

The fault log shows the last 16 faults that occurred. The top line of the display shows the run hours where the fault occurred, and the second line shows the fault. The faults can be scrolled through using the up and down arrow keys. They are ordered by most recent first. (ie. when the function is entered the most recent fault is displayed. Pressing the down arrow displays the previous fault etc).

#### 2.8 SENSOR LOG

Log of sensor readings leading up to a fault.

The sensor log shows the sensor readings leading up to a fault. The top line shows the last fault. The following lines show T1, T2, P1 & P2. Each line represents readings that are 5 seconds apart for one minute, then one minute apart for 10 minutes. There is a second set of readings for T3, T4, P3 & P4.

#### 2.9 SEQUENCING— SEQUENCING & COMMUNICATION PARAMETERS

The following parameters can be viewed and edited. For more details on sequencing see the Supervisor Sequencing and Protocol Manual.

Sequence By—Sequencing mode can be set to:

**Disabled**—Control does not do any sequencing.

**Remote**—Enables Remote Start/Stop, Remote Load/Unload and Local/Master inputs

**Hours**—Uses the Seq Hrs parameter to deter mine order of sequencing

Number—Uses the Com Number to determine order of sequencing

**Seq Hrs**—This is an hour counter used when the 'Sequence By' parameter is set to 'Hours'. Each hour

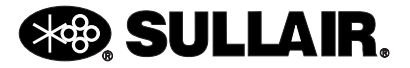

that the machine is running increments this counter. When then 'Sequence By' parameter is set to 'Hours', the machine with the least amount of Seq Hrs is started first, and the machine with the most Seq Hrs is shut off first.

**Com Number**—Communications number. When two or more machines are connected together using the network (RS-485 channel), each machine must have a unique number or address. These must be assigned in numerical order. For example in a three machine system the machine communications numbers should be 1, 2 & 3.

**Machines**—This is the total number of machines connected to the network (RS-485 channel). For example in a three machine system, this parameter should be set to 3. Up to sixteen machines may be networked if all have Supervisor Controllers and limited to eight if some have Supervisor II's.

**Low Press**—This is the lowest pressure allowed before immediately starting a machine. Recovery Time—This parameter keeps multiple machines from loading, unloading and starting at the same time. For example if a low pressure condition causes a machine to start, the next machine will not start unless the Recovery Time has elapsed, and the pressure has not recovered (i.e., has risen over 'Low Press').

**Rotate**—This parameter is used only in very special cases.

### NOTE

Leave this parameter disabled unless instructed by Sullair Service Personnel.

The only time this parameter should be used is in a situation where, once a machine is started, it never stops (ie. the unload timer never expires). This can happen when the load matches the output of the machine, all the time. In this case the machine will never unload and shut off. The rotate forces the machine to stop after it's Seq Hrs. are greater that the other machines. For example in a two machine system, with Rotate set at 100 hrs. The machine that is running will shut off when the Seq Hrs. are 100 more that the machine that is stopped.

**Minute, Hour, Day, Month, Year**—For Controllers manufactured after April 2009 or if the Communications Module is present in the system, the time and date can be set using these parameters.

#### 2.10 SYSTEM DISPLAY—DISPLAY OF MODES OF MACHINES IN A SEQUENCING SYSTEM

Note that this display is only applicable when there are two or more machines connected to the communications network (RS-485) and the Sequence By parameters on each machine are set to 'Hours' or 'Number'.

The columns are described below

#### Communication Number Status—

- E—Emergency Stop
- M—Manual stop
- R-Remote stop
- **B**—Standby
- S—Starting
- U—Unloaded
- L-Loaded
- T-Trim machine
- F-Full load

#### Sequencing Hours

Capacity—Not used at this time.

**Local System Pressure**—Pressure read by machines pressure transducer.

The top line is a legend that describes each column. The right hand number on the top line is the system pressure. The system pressure is the highest pressure reading of all the machines. Note that the local pressure readings can be used to determine what machines may need to be calibrated. The system pressure transducers on all machines should read within 1(one) psi of one another. The calibration function can be used to set the readings to be the same.

#### 2.11 CALIBRATION— CORRECTION FACTORS FOR PRESSURES

The first line of this display is the password. If the password is 0 then the following parameters are not protected and can be changed. If the password is non-zero, then enter the displayed number plus 4 to enable changing the parameters. For example if the number displayed is 10 then changing the password to 14 will enable editing.

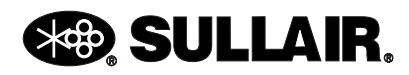

#### SUPERVISOR CONTROLLER™ USER MANUAL

The four pressures P1, P2, P3 & P4 as well as the differential pressure dP1 can be calibrated. The number on the right hand side of the line is added to the transducer reading to give the calibrated reading. The calibrated reading is shown in the middle of the line.

Cap and KW calibration (VSD packages only) may be used to adjust values shown on VSD Status displays. These are factory set to nominal values (100%), but may be adjusted as desired.

There are also three other parameters in the calibration function:

**Protect**—When set to yes, protects the control parameters from change.

Fault on Warn—Force fault on warning.

Force Unload—When set to yes, forces the machine to unload.

#### 2.12 TEST

Used by Sullair personnel for troubleshooting of serial communications.

### 2.13 FACTORY SETUP- MODEL SETTINGS.

The factory setup display is used by Sullair personnel to initially set up the machine. The following values reflect the machine configuration.

Model—Model number of machine.

**Cooling**—Air or Water.

**Press Trans**—Pressure transducer range 200, 250, 500.

**P1 Max**—Maximum discharge pressure.

KT Fluid—Yes or No, indicating fluid.

Water Switch—Water pressure switch, Yes or No.

**Oil Switch**—Oil pressure differential switch, Yes or No.

**Min Load Psi**—Minimum acceptable load P1 pressure setting. Separator Maintenance warning is disabled for loaded P1 pressures below this value (i.e., during start-up).

**Lube Cycle**—Pre-lube/ Post-lube function timer - 0 seconds (disabled) to 30 seconds.

**K8 Option**—K8 output relay function selector— Disabled, Oil pump prelube and postlube control, Master Control for special external sequence control.

**Stop Timer**—Time to run machine before stopping.

Protect—Protect control parameters.

Load Hours—Hours machine was running and loaded.

**Run Hours**—Hours machine was running loaded and unloaded.

Load Cycles—Number of load/unload cycles.

Starts—Number of machine starts.

Capacity—Maximum capacity of machine.

**Spiral Valve**—(VSD packages only) Yes or No, indicating spiral valve control.

**VSD**- Describes signal from Supervisor controls to the VSD controls:

None-No VSD

**Pressure**—The Supervisor pressure signal is connected to a drive analog input

**Serial**—The drive is connected on the Supervisor serial data bus

**Speed**—The Supervisor provides a speed signal to a drive analog input.

**Com Module**—Yes/No Enables or disables the communication module if installed.

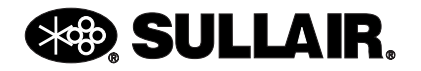

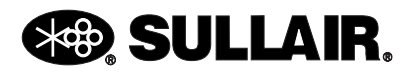

4

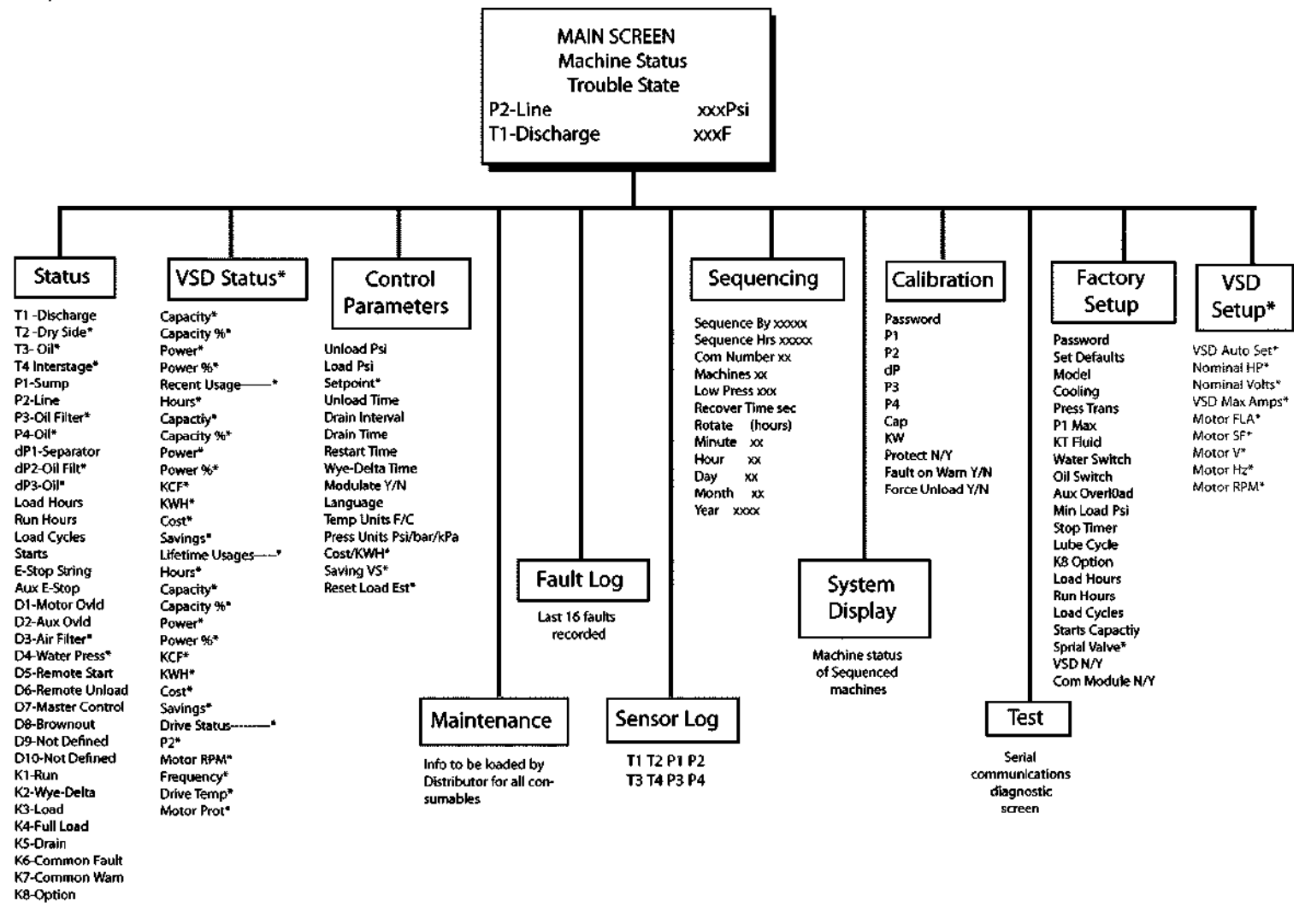

\* These parameters do not apply to some models.

# Section 3 START-UP PROCEDURES

#### 3.1 MOTOR ROTATION DIRECTION CHECK

After the electrical wiring has been done, it is necessary to check the direction of the motor rotation. With the control system in MANUAL mode,

press the and pads in succession to

bump start the compressor. When looking at the motor from the end opposite the compressor unit, the shaft should be turning clockwise on all gear driven models, and counterclockwise on direct drive models. If the motor shaft is not turning in the proper direction, disconnect the power to the starter and exchange any two of the three power input leads, then recheck rotation. A "Direction of Rotation" decal is located on the coupling guard between the motor and compressor to show proper motor/compressor rotation.

Variable speed drive packages will have main motor direction set at the time of construction, but the fan direction is affected by installation. If fan-cooled, ensure that fan rotation is correct. To change direction, disconnect the power and exchange any two of the three fan motor leads at the fan motor starter.

#### 3.2 INITIAL START-UP PROCEDURE

The following procedure should be used to make the initial start-up of the compressor.

- 1. Be sure that all preparations and checks described in the Installation Section have been made.
- 2. Read the preceding pages of this manual thoroughly.
- 3. Jog motor to check for correct rotation of fan (refer to Section 3.1).

- Start the compressor in the desired operating mode or .
- 5. Slowly open the shut-off valve to the service line.
- 6. Check for possible leaks in piping.
- Slowly close the shut-off valve to assure proper nameplate pressure unload setting is correct. The compressor will unload at nameplate pressure. If adjustments are necessary, see Control System Adjustment section in the compressor operator's manual.
- 8. Observe the operating temperature. Refer to compressor operator's manual for acceptable operating range. If temperature exceeds this range, the cooling system and installation environment should be checked.
- 9. Open shut-off valve to the service line.
- 10. Reinspect the compressor for temperature and leaks the following day.

#### 3.3 SUBSEQUENT START-UP PROCEDURE

On subsequent start-ups, check that the proper level is visible in the fluid sight glass and simply press the

START **OUTO** OF AUTO MODE **OUTO** button. When the compressor is running, observe the instrument panel and maintenance indicators.

#### 3.4 SHUTDOWN PROCEDURE

To shut the compressor down, simply press the

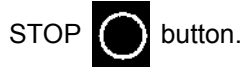

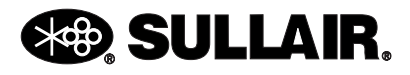

### NOTES

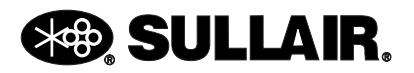

# Section 4 TROUBLESHOOTING

#### 4.1 TROUBLESHOOTING INTRODUCTION

### NOTE

Whereas Section 4.1 and Section 4.2 portray common systematic setbacks that can occur during controller operation, for a more thoroughly in-depth coverage of machine operation setbacks, consult the Troubleshooting Section in the machine's operator's manual.

The information contained in the Troubleshooting chart has been compiled from factory experience. It contains symptoms and usual causes for the described problems. However, DO NOT assume that these are the only problems that may occur. All available data concerning the trouble should be systematically analyzed before undertaking any repairs or component replacement procedures.

A detailed visual inspection is worth performing for almost all problems and may avoid unnecessary additional damage to the compressor. Always remember to:

- **a.** Check for loose wiring.
- b. Check for damaged piping.
- **c.** Check for parts damaged by heat or an electrical short circuit, usually apparent by discoloration or a burnt odor.

Should your problem persist after making the recommended check, consult your nearest Sullair Distributor or the Sullair Corporation factory Service Department.

| Table 4-1: Troubleshooting Guide—Supervisor Controller |       |        |                                                                       |                                                                                 |  |  |  |
|--------------------------------------------------------|-------|--------|-----------------------------------------------------------------------|---------------------------------------------------------------------------------|--|--|--|
| Message                                                | Model | Enable | Probable Cause                                                        | Remedy                                                                          |  |  |  |
| Air Filter Maint                                       | ALL   | ALWAYS | Differential Pressure<br>Across Inlet Filter High                     | Replace filter                                                                  |  |  |  |
|                                                        |       |        |                                                                       | Check inlet filter pressure switch.                                             |  |  |  |
| Aux Motor Overload                                     | ALL   | ALWAYS | Auxiliary Motor Tripped on<br>Cooling Fan, Oil Pump or<br>Other Motor | Reset auxiliary overload after heater element cools. Verify correct motor amps. |  |  |  |
|                                                        |       |        |                                                                       | Check for loose connections                                                     |  |  |  |
|                                                        |       |        |                                                                       | Check motor starter contact for proper operation.                               |  |  |  |
|                                                        |       |        |                                                                       | Check line voltage, if low consult power company.                               |  |  |  |
| E-Stop                                                 | ALL   | ALWAYS | E-Stop Button Active                                                  | Release button.                                                                 |  |  |  |
| E-Stop Push Button                                     |       |        |                                                                       | Check wiring                                                                    |  |  |  |

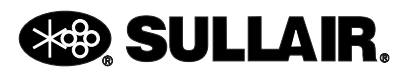

| Table 4-1: Troubleshooting Guide—Supervisor Controller                                                                    |                                           |                  |                                                                                           |                                                                                                    |  |  |
|----------------------------------------------------------------------------------------------------|-------------------------------------------|------------------|-------------------------------------------------------------------------------------------|----------------------------------------------------------------------------------------------------|--|--|
| Message                                                                                                    | Model                                     | Enable           | Probable Cause                                                                            | Remedy                                                                                              |  |  |
| E-Stop                                                                                                    | ALL                                       | ALWAYS           | Auxiliary E-Stop String<br>Open                                                           | Check auxiliary E-Stop devices.                                                                     |  |  |
| E-Stop String                                                                                                    |                                           |                  |                                                                                           | Check wiring.                                                                                       |  |  |
| Low Water Pressure                                                                                                    | ALL                                       | Water-<br>cooled | Cooling Water Pressure<br>Below 10 psi (0.7bar)                                           | Check for closed valves or broken pipes.                                                            |  |  |
| Oil Change Due, Oil Filter<br>Change, Separator Change<br>Due, Air Filter Change, Oil<br>Analysis Due, Maintenance<br>Due | ALL                                       | ALWAYS           | Maintenance Due                                                                           | Select Maintenance from menu to see service due and part numbers.                                   |  |  |
| Main Motor Overload                                                                                                    | r Overload ALL ALWAYS Main Motor Overload |                  | Main Motor Overload                                                                       | Reset overload after heater element cools down.                                                     |  |  |
|                                                                                                    |                                           |                  |                                                                                           | Make sure compressor is properly configurated.                                                      |  |  |
|                                                                                                    |                                           |                  |                                                                                           | Make sure load pressure is set below limit of compressor.                                           |  |  |
|                                                                                                    |                                           |                  |                                                                                           | Check motor starter contacts for proper operation.                                                  |  |  |
|                                                                                                    |                                           |                  |                                                                                           | Check line voltage, if low consult power company.                                                   |  |  |
| I/O Mod Com Error, Com Mod<br>Com Error, Motor Mod Com                                                                    | ALL                                       | ALWAYS           | Module Network Error; The Network that Connects the                                       | Check wiring.                                                                                       |  |  |
| Error, VSD Com Error                                                                                                    |                                           |                  | Display Module, I/O Mod-<br>ule and Other Optional<br>Modules is Not Working<br>Correctly | Replace module referred to<br>in error message, if problem<br>persists replace display mod-<br>ule. |  |  |
| Oil Filter Maint., dP2 Oil Filter<br>High                                                                                 | ALL                                       | ALWAYS           | Pressure Across Oil Filter<br>Above 20 psi (1.4 bar)                                      | Oil filter clogged, replace oil filter.                                                             |  |  |
|                                                                                                    | FLOODED ALWAYS While Running              |                  | vvnile Running                                                                            | Low ambient temperature,<br>sump heater may be<br>required in ambients below<br>40°F (4°C).         |  |  |
|                                                                                                    | ALL                                       | ALWAYS           |                                                                                           | Sensor failure, check sen-<br>sor, wiring and tubing.                                               |  |  |

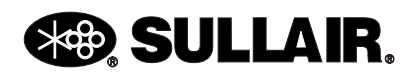

| Table 4-1: Troubleshooting Guide—Supervisor Controller                                                                                 |         |        |                                                                                                |                                                                                                    |  |  |
|----------------------------------------------------------------------------------------------------|---------|--------|------------------------------------------------------------------------------------------------|----------------------------------------------------------------------------------------------------|--|--|
| Message                                                                                                    | Model   | Enable | Probable Cause                                                                                 | Remedy                                                                                                    |  |  |
| P3 Oil Pressure Low, dP3 Oil<br>Pressure Low                                                                                           | ALL     | ALWAYS | Oil Pressure Low                                                                               | Oil pump failure, consult Sul-<br>lair service department.                                                                    |  |  |
|                                                                                                    |         |        |                                                                                                | Oil filter clogged; replace oil filter.                                                                                       |  |  |
|                                                                                                    | FLOODED | ALWAYS |                                                                                                | Sump oil level low, replenish oil to proper level.                                                                            |  |  |
|                                                                                                    |         |        |                                                                                                | Low ambient temperature,<br>sump heater may be<br>required in ambients below<br>40°F (4°C).                                   |  |  |
|                                                                                                    |         |        |                                                                                                | Oil pump may be required for remote coolers.                                                                                  |  |  |
| P1 Sensor Fail, P2 Sensor                                                                                                    | ALL     | ALWAYS | Sensor or Wiring Failure                                                                       | Check sensor wiring.                                                                                                    |  |  |
| sor Fail, P3 Sensor Fail, P4 Sen-<br>sor Fail, T1 Sensor Fail, T2<br>Sensor Fail, T3 Sensor Fail,<br>T4 Sensor Fail, T5 Sensor<br>Fail |         |        |                                                                                                | Check sensor.                                                                                                    |  |  |
| dP1 Separator High                                                                                                    | FLOODED | ALWAYS | Pressure Across Separa-<br>tor High                                                            | Plugged separator elements, replace.                                                                                          |  |  |
|                                                                                                    |         |        |                                                                                                | Pressure sensor failure, check sensor wiring.                                                                                 |  |  |
| Factory Setup Error                                                                                                    | ALL     | ALWAYS | The Factory Setup Infor-<br>mation Needs to be<br>Reviewed for Correct Val-<br>ues             | If problem persists replace<br>Supervisor.                                                                                    |  |  |
| P1 Sump Pressure High                                                                                                    | FLOODED | ALWAYS | Sump Pressure High (Pop-<br>pet, Sullicon, Spiral, Blow-<br>down or Pneumatic Valve<br>Failed) | Check valves. Check Sulli-<br>con adjustment (see Control<br>Adjustment section in the<br>compressor operator's man-<br>ual). |  |  |
|                                                                                                    |         |        |                                                                                                | Solenoid valves, check oper-<br>ation and wiring.                                                                             |  |  |
|                                                                                                    | ALL     | ALWAYS |                                                                                                | Pressure regulator, check adjustment and operation.                                                                           |  |  |
|                                                                                                    | FLOODED | ALWAYS |                                                                                                | Check minimum pressure<br>check valve (not applicable<br>to Oil Free compressors).                                            |  |  |

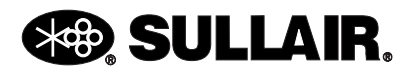

#### SUPERVISOR CONTROLLER™ USER MANUAL

| Table 4-1: Troubleshooting Guide—Supervisor Controller                                                                                        |         |                  |                                   |                                                                                         |  |  |  |
|----------------------------------------------------------------------------------------------------|---------|------------------|-----------------------------------|-----------------------------------------------------------------------------------------|--|--|--|
| Message                                                                                                    | Model   | Enable           | Probable Cause                    | Remedy                                                                                  |  |  |  |
| P1 Sump Pressure Low                                                                                                    | FLOODED | ALWAYS           | Sump Pressure Low                 | Check pressure sensor, wir-<br>ing and tubing.                                          |  |  |  |
|                                                                                                    |         |                  |                                   | Machine may have failed to start.                                                       |  |  |  |
| T1 Interstage Hlgh, T2 Dis-<br>charge High, T3 Oil Temp<br>Hlgh, T4 Intercool High, T5<br>Discharge High, T1 Dis-<br>charge High, T2 Dry Side | ALL     | ALWAYS           | High Temp. Fault                  | Ambient above 105°F<br>(41°C), improve local ventila-<br>tion.                          |  |  |  |
| High, T3 Oil Temp High, T4<br>Interstage High                                                                                                 | FLOODED | ALWAYS           |                                   | Fluid level low, replenish to proper level.                                             |  |  |  |
|                                                                                                    |         |                  |                                   | Thermal valve, check opera-<br>tion                                                     |  |  |  |
|                                                                                                    | ALL     | ALWAYS           |                                   | Cooler fins dirty, clean fins and fan.                                                  |  |  |  |
|                                                                                                    |         | Water-<br>cooled |                                   | Low water flow, check for valve closed, pump off or broken pipe.                        |  |  |  |
|                                                                                                    |         | Water-<br>cooled |                                   | High water temperature,<br>increase flow or lower water<br>temperature.                 |  |  |  |
|                                                                                                    |         | Water-<br>cooled |                                   | Cooler plugged, clean tubes<br>and shell, if plugging per-<br>sists, use cleaner water. |  |  |  |
|                                                                                                    |         | ALWAYS           |                                   | Sensor failure, check sensor and wiring.                                                |  |  |  |
| Power Interruption                                                                                                    | ALL     | ALWAYS           | Motor Starter(s) Not Work-<br>ing | Check starter controls and wiring                                                       |  |  |  |
|                                                                                                    |         |                  | No Contatct to Input D8           | Check wiring to input.                                                                  |  |  |  |
|                                                                                                    |         |                  | Intermittent Control Power        | Check line voltage and con-<br>nections.                                                |  |  |  |
| VSD Emergency Stop                                                                                                    | ALL     | VSD              | E-Stop Button Active              | Release button.                                                                         |  |  |  |

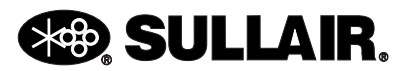

| Table 4-1: Troubleshooting Guide—Supervisor Controller |       |        |                                             |                                                         |  |  |  |
|--------------------------------------------------------|-------|--------|---------------------------------------------|---------------------------------------------------------|--|--|--|
| Message                                                | Model | Enable | Probable Cause                              | Remedy                                                  |  |  |  |
| VSD Com Fault                                          | ALL   | VSD    | Communication Error<br>Detected<br>by Drive | Check for intermittent con-<br>trol wiring<br>to drive. |  |  |  |
| VSD Param Lim Fault ALL VSD                            |       | VSD    | Communication Error at<br>Powerup or Setup  | Check control wiring to drive.                          |  |  |  |
|                                                        |       |        | Incorrect Factory or VSD<br>Setup           | Check setup menus and drive rating.                     |  |  |  |
| VSD Drive Fault                                        | ALL   | VSD    | Fault Detected by Drive                     | See Section 6.                                          |  |  |  |

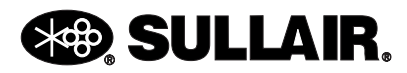

| Table 4-2: Analog Alarms (Flooded Screw Compressors Less Than 200 psi) |              |       |             |           |              |                         |  |  |
|------------------------------------------------------------------------|--------------|-------|-------------|-----------|--------------|-------------------------|--|--|
| Sensor                                                                 | Туре         | Limit | Start Delay | Run Delay | Check (*)    | Comment                 |  |  |
| P_1                                                                    | HIgh Inhibit | 5     | 0           | 0         | At Start     | High sump psi at start  |  |  |
| P_1                                                                    | Low Fault    | 5     | 0           | 0         | When Running | Immediate Fault         |  |  |
| P_1                                                                    | High Fault   | 500   | 0           | 0         | Constantly   | Sensor failure fault    |  |  |
| P_2                                                                    | High Fault   | 500   | 0           | 0         | Constantly   | Sensor failure fault    |  |  |
| P_3                                                                    | High Fault   | 500   | 0           | 0         | Constantly   | Sensor failure fault    |  |  |
| P_4                                                                    | High Fault   | 500   | 0           | 0         | Constantly   | Sensor failure fault    |  |  |
| T_1                                                                    | Low Fault    | -40   | 0           | 0         | Constantly   | Sensor failure fault    |  |  |
| T_1                                                                    | High Fault   | 225   | 5           | 30        | Constantly   | Delayed for temp spikes |  |  |
| T_1                                                                    | High Fault   | 235   | 5           | 30        | Constantly   | Delayed for temp spikes |  |  |
| T_1                                                                    | High Fault   | 245   | 0           | 0         | Constantly   | Immediate Warning       |  |  |
| T_1                                                                    | High Fault   | 255   | 0           | 0         | Constantly   | Immediate Fault         |  |  |
| T_1                                                                    | High Fault   | 500   | 0           | 0         | Constantly   | Sensor failure fault    |  |  |
| T_2                                                                    | Low Fault    | -40   | 0           | 0         | Constantly   | Sensor failure fault    |  |  |
| T_2                                                                    | High Warn    | 225   | 5           | 30        | Constantly   | Delayed for temp spikes |  |  |
| T_2                                                                    | HIgh Fault   | 235   | 5           | 30        | Constantly   | Delayed for temp spikes |  |  |
| T_3                                                                    | Low Warn     | -40   | 0           | 0         | Constantly   | Sensor failure warning  |  |  |
| T_3                                                                    | High Warn    | 500   | 0           | 0         | Constantly   | Sensor failure warning  |  |  |
| T_4                                                                    | Low Fault    | -40   | 0           | 0         | Constantly   | Sensor failure fault    |  |  |
| T_4                                                                    | HIgh Fault   | 500   | 0           | 0         | Constantly   | Sensor failure fault    |  |  |

(\*) In the 'Check' column above, alarms are checked:

When Running—if machine is running

If Enabled—if parameter is non-zero

At Start—will not allow start if alarm present

Over Min Psi-machine is loaded and above min load pressure

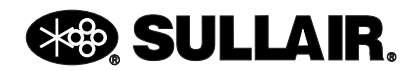

| Table 4-3: Analog Alarms (LS-16T, LS-20T and LS-20TS Compressors) |              |       |             |           |              |                         |  |  |
|-------------------------------------------------------------------|--------------|-------|-------------|-----------|--------------|-------------------------|--|--|
| Sensor                                                            | Туре         | Limit | Start Delay | Run Delay | Check (*)    | Comment                 |  |  |
| P_1                                                               | HIgh Inhibit | 5     | 0           | 0         | At Start     | High sump psi at start  |  |  |
| P_1                                                               | Low Fault    | 5     | 0           | 0         | When Running | Immediate Fault         |  |  |
| P_1                                                               | High Fault   | 500** | 0           | 0         | Constantly   | Sensor failure fault    |  |  |
| P_2                                                               | High Fault   | 500** | 0           | 0         | Constantly   | Sensor failure fault    |  |  |
| P_3                                                               | High Fault   | 500** | 0           | 0         | Constantly   | Sensor failure fault    |  |  |
| P_4                                                               | High Fault   | 500** | 0           | 0         | Constantly   | Sensor failure fault    |  |  |
| T_1                                                               | Low Fault    | -40   | 0           | 0         | Constantly   | Sensor failure fault    |  |  |
| T_1                                                               | High Fault   | 245   | 5           | 30        | Constantly   | Delayed for temp spikes |  |  |
| T_1                                                               | High Fault   | 255   | 0           | 0         | Constantly   | Immediate Fault         |  |  |
| T_1                                                               | High Fault   | 255   | 5           | 30        | Constantly   | Delayed for temp spikes |  |  |
| T_1                                                               | High Fault   | 265   | 0           | 0         | Constantly   | Immediate Fault         |  |  |
| T_1                                                               | High Fault   | 500   | 0           | 0         | Constantly   | Sensor failure fault    |  |  |
| T_2                                                               | Low Fault    | -40   | 0           | 0         | Constantly   | Sensor failure fault    |  |  |
| T_2                                                               | High Warn    | 245   | 5           | 30        | Constantly   | Delayed for temp spikes |  |  |
| T_2                                                               | HIgh Warn    | 255   | 0           | 0         | Constantly   | Immediate Warning       |  |  |
| T_2                                                               | High Fault   | 255   | 5           | 30        | Constantly   | Delayed for temp spikes |  |  |
| T_2                                                               | High Fault   | 265   | 0           | 0         | Constantly   | Immediate Fault         |  |  |
| T_2                                                               | High Fault   | 500   | 0           | 0         | Constantly   | Sensor failure fault    |  |  |
| T_3                                                               | Low Warn     | -40   | 0           | 0         | Constantly   | Sensor failure warning  |  |  |
| T_3                                                               | High Warn    | 500   | 0           | 0         | Constantly   | Sensor failure warning  |  |  |
| T_4                                                               | Low Fault    | -40   | 0           | 0         | Constantly   | Sensor failure fault    |  |  |
| T_4                                                               | Hlgh Warn    | 245   | 5           | 30        | Constantly   | Delayed for temp spikes |  |  |
| T_4                                                               | HIgh Warn    | 255   | 0           | 0         | Constantly   | Immediate Warning       |  |  |
| T_4                                                               | HIgh Fault   | 255   | 5           | 30        | Constantly   | Delayed for temp spikes |  |  |
| T_4                                                               | HIgh Fault   | 255   | 0           | 0         | Constantly   | Immediate Fault         |  |  |
| T_4                                                               | HIgh Fault   | 500   | 0           | 0         | Constantly   | Sensor failure fault    |  |  |

(\*) In the 'Check' column above, alarms are checked:

Constantly—if machine running or stopped

When Running—if machine is running

If Enabled—if parameter is non-zero

At Start-will not allow start if alarm present

Over Min Psi—machine is loaded and above min load pressure

(\*\*) 750 psi for 750 psi transducers.

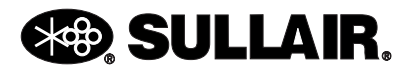

| Table 4-4: Parameters |         |         |     |        |               |                                                        |  |  |
|-----------------------|---------|---------|-----|--------|---------------|--------------------------------------------------------|--|--|
| Туре                  | Enable  | Default | Min | Max    | Display Text  | Comment                                                |  |  |
| Setup                 | Always  | 1       | 0   | 2      | Press Tran    | 200,250,500, 750                                       |  |  |
| Setup                 | X200    | 135     | 50  | 225    | P1 Max        | 250psi transducer                                      |  |  |
| Setup                 | X250    | 135     | 50  | 195    | P1 Max        | 200psi transducer                                      |  |  |
| Setup                 | X500    | 250     | 150 | 495    | P1 Max        | 500psi transducer                                      |  |  |
| Setup                 | X750    | 400     | 300 | 560    | P1 Max        | 750psi transducer                                      |  |  |
| Setup                 | Always  | 0       | 0   | 1      | Water Switch  | Water pressure switch enable for water cooled machines |  |  |
| Setup                 | Flooded | 0       | 0   | 1      | OilSwitch     | Oil switch enable for flooded screw machines           |  |  |
| Setup                 | Always  | 65      | 20  | 200    | Min Load Psi  | Minimum acceptable Loaded P1 value                     |  |  |
| Setup                 | Always  | 0       | 0   | 30     | Stop Timer    | If not 0, run unloaded for this time before stopping   |  |  |
| Setup                 | Always  | 0       | 0   | 30     | Lube Cycle    | Prelube/Postlube time                                  |  |  |
| Setup                 | Always  | 0       | 0   | 2      | K8 Option     | Disable, Lube Pump, Master Control                     |  |  |
| Setup                 | Always  | 0       | 0   | 100000 | Load Hours    | Hours machine has been loaded                          |  |  |
| Setup                 | Always  | 0       | 0   | 100000 | Run Hours     | Hours machine has been running                         |  |  |
| Setup                 | Always  | 0       | 0   | 100000 | Load Cycles   | Number of load cycles                                  |  |  |
| Setup                 | Always  | 0       | 0   | 100000 | Starts        | Number of starts                                       |  |  |
| Setup                 | Always  | 0       | 0   | 10000  | Capacity      | Used by monitor to determine system load               |  |  |
| Cal                   | Always  | 0       | -7  | 7      | P1            |                                                        |  |  |
| Cal                   | Always  | 0       | -7  | 7      | P2            |                                                        |  |  |
| Cal                   | Always  | -20     | 10  | dP1    |               |                                                        |  |  |
| Cal                   | Always  | 0       | -7  | 7      | P3            |                                                        |  |  |
| Cal                   | Always  | 0       | -7  | 7      | P4            |                                                        |  |  |
| Cal                   | Always  | 0       | 0   | 1      | Fault on Warn | Force shutdown on warning                              |  |  |
| User                  | X200    | 110     | 30  | 220    | Unload        | 250psi transducer unload pressure                      |  |  |
| User                  | X250    | 110     | 30  | 185    | Unload        | 200psi transducer unload pressure                      |  |  |

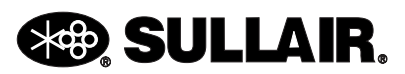

| Table 4-4: Parameters |            |         |     |        |                |                                                              |  |  |
|-----------------------|------------|---------|-----|--------|----------------|--------------------------------------------------------------|--|--|
| Туре                  | Enable     | Default | Min | Max    | Display Text   | Comment                                                      |  |  |
| User                  | X500       | 150     | 150 | 360    | Unload         | 500psi transducer unload pressure                            |  |  |
| User                  | Always     | 150     | 150 | 560    | Unload         | 750psi transducer unload pressure                            |  |  |
| User                  | Always     | 10      | 3   | 70     | Load Delta     | Differential pressure from unload pressure                   |  |  |
| User                  | Always     | 15      | 0   | 59     | Unload Time    | Auto mode shut down after unloaded for this time             |  |  |
| User                  | Always     | 0       | 0   | 30     | Drain Interval | Time between drains (Minutes)                                |  |  |
| User                  | Always     | 0       | 0   | 10     | Drain Time     | Duration of drain (Seconds)                                  |  |  |
| User                  | Always     | 0       | 0   | 59     | Restart Time   | Auto restart on power up if not 0 (Seconds)                  |  |  |
| User                  | Always     | 0       | 0   | 15     | Wye Delta      | Wye to delta starter transition time (Seconds)               |  |  |
| User                  | Always     | 0       | 0   | 2      | Language       | French, German, Italian, Spanish, English                    |  |  |
| User                  | Always     | 0       | 0   | 1      | Temp Units     | Fahrenheit, Celsius                                          |  |  |
| User                  | Always     | 0       | 0   | 2      | Press Units    | Pressure units, Psi, Bar, kPa                                |  |  |
| Seq                   | Com<br>Mod | 0       | 0   | 4      | Sequence by    | Disabled,Com, Hours, Remote, Slave,<br>Time Of Day etc.      |  |  |
| Seq                   | Always     | 0       | 0   | 100000 | Seq Hrs        | Used for Hours sequencing mode                               |  |  |
| Seq                   | Always     | 1       | 1   | 16     | Com Number     | Communications ID number                                     |  |  |
| Seq                   | Always     | 1       | 1   | 16     | Machines       | Number of machines in a system                               |  |  |
| Seq                   | Always     | 70      | 20  | 185    | Low Press      | Panic start next machine in sequence                         |  |  |
| Seq                   | Always     | 10      | 2   | 59     | Recover Time   | Keeps multiple machines from starting at same time (seconds) |  |  |
| Seq                   | Always     | 0       | 0   | 250    | Rotate         | Used to force a machine to stop                              |  |  |

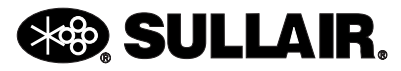

#### 4.2 MACHINE BEHAVIOR AFTER A POWER OUTAGE

*Condition: Machine was in a running or ready condition when power was lost. Table 4-5* describes how a machine behaves after a power up under various conditions if the Restart timer is greater than 0. If the Restart timer is 0 the machine powers up in the Manual Stop state.

The Seq. Mode column pertains to the Sequencing mode parameter. It can be Disabled, set to Remote Start/Stop or to other sequencing modes (Seq). The Local/Remote column refers to the Local/Remote Button on the display panel. The Remote Start/Stop column pertains to the Remote Start/Stop input. The Run Mode column the machine run mode (Auto button on the display panel). Note that this table only applies if the Restart Timer has a value other than zero. If the Restart Timer is zero then the machine always powers up in Manual Stop.

#### 4.3 REMOTE STOP/START INPUT

*Table 4-6* describes how a machine reacts to the Remote Start/Stop input. See previous table for column descriptions.

### NOTE

the Sequencing Mode parameter must be set to Remote to enable Remote Start/ Stop input.

#### 4.4 BROWN OUT INPUT

Normally not wired by factory, this feature is used to enable the compressor to properly recover from very short-cycle power loss or voltage dips for those installations that are susceptible to this kind of power interruption. The controller alone is not as sensitive to these interruptions as is the switchgear, and must be told that the loss has occurred. A normally closed starter contact wired to the Brownout input (D8) forces the controller into a standby state if the starter drops out. The controller will then re-engage the starter after normal start permissives are satisfied.

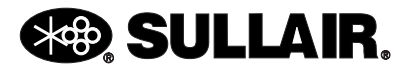

| Table 4-5: Machine Power Outage Behavior |                  |                          |          |                                                          |  |  |  |
|------------------------------------------|------------------|--------------------------|----------|----------------------------------------------------------|--|--|--|
| Seq. Mode                                | Local/<br>Remote | Remote<br>Start/<br>Stop | Run Mode | Action (State)                                           |  |  |  |
| Disabled                                 | хххх             | хххх                     | Cont     | Manual Stop                                              |  |  |  |
| Disabled                                 | хххх             | хххх                     | Auto     | Start after Restart delay & P2 < Load psi, & P1 < 5 psig |  |  |  |
| Remote                                   | Local            | хххх                     | Cont     | Manual Stop                                              |  |  |  |
| Remote                                   | Local            | хххх                     | Auto     | Start after Restart delay & P2 < Load psi, & P1 < 5 psig |  |  |  |
| Remote                                   | Remote           | Off                      | Cont     | Remote Stop                                              |  |  |  |
| Remote                                   | Remote           | Off                      | Auto     | Remote Stop                                              |  |  |  |
| Remote                                   | Remote           | On                       | Cont     | Start after Restart delay                                |  |  |  |
| Remote                                   | Remote           | On                       | Auto     | Start after Restart delay & P2 < Load psi, & P1 < 5 psig |  |  |  |
| Note: 'xxxx' means 'has no effect'.      |                  |                          |          |                                                          |  |  |  |

| Table 4-6: Remote Start/Stop Input |                      |             |                       |  |
|------------------------------------|----------------------|-------------|-----------------------|--|
| Local/Remote                       | Remote<br>Start/Stop | Run<br>Mode | Action (State)        |  |
| Local                              | хххх                 | Cont        | Normal Cont Operation |  |
| Local                              | хххх                 | Auto        | Normal Auto Operation |  |
| Remote                             | Off                  | Cont        | Remote Stop           |  |
| Remote                             | Off                  | Auto        | Remote Stop           |  |
| Remote                             | On                   | Cont        | Start if stopped      |  |
| Remote                             | On                   | Auto        | Normal Auto Operation |  |

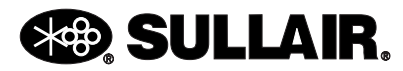

### NOTES

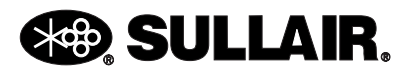

# Section 5 WIRING DIAGRAMS

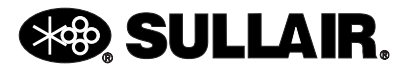

#### Figure 5-1: WIRING DIAGRAM—SUPERVISOR COMMUNICATION MODULE

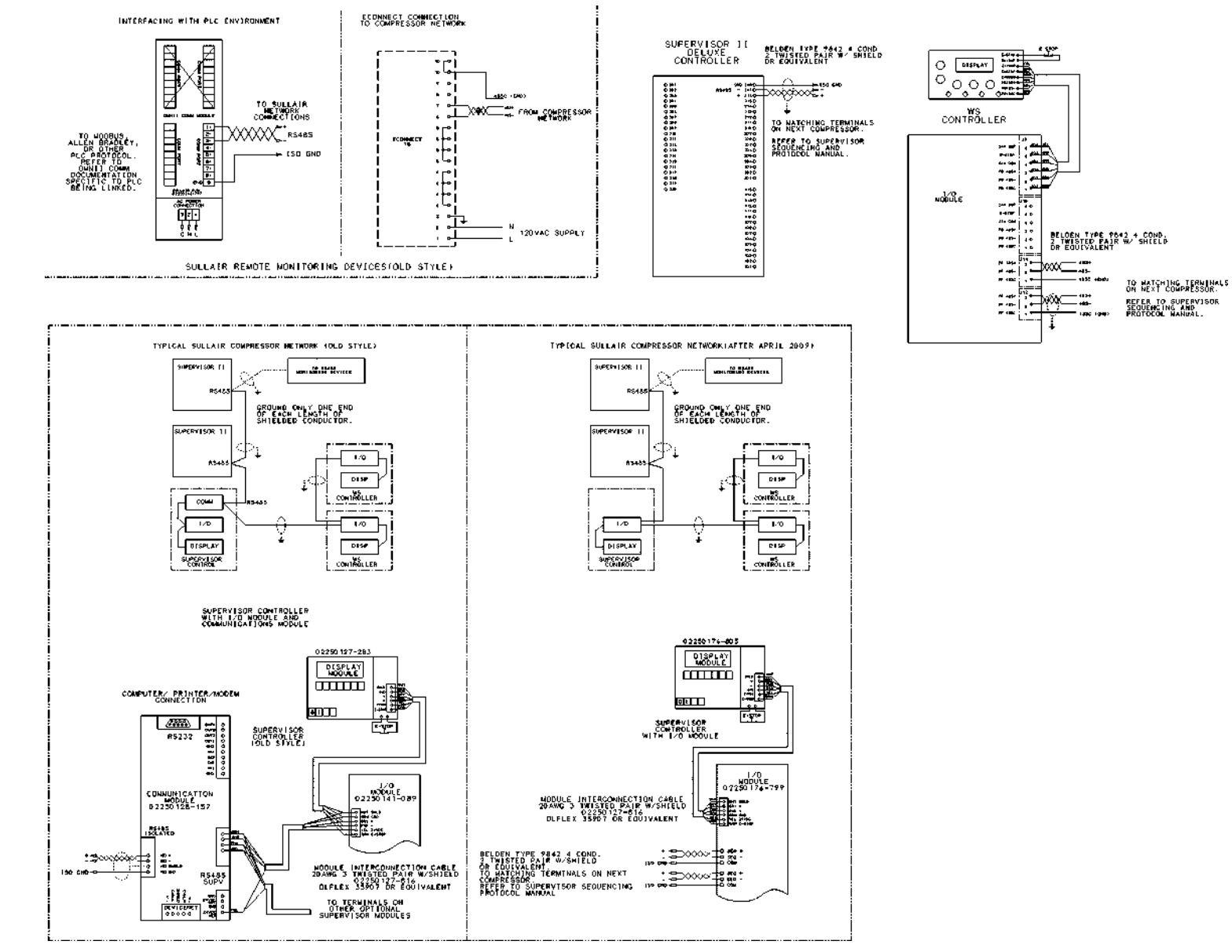

ЗО

02250131-248 R05

**SECTION 5** 

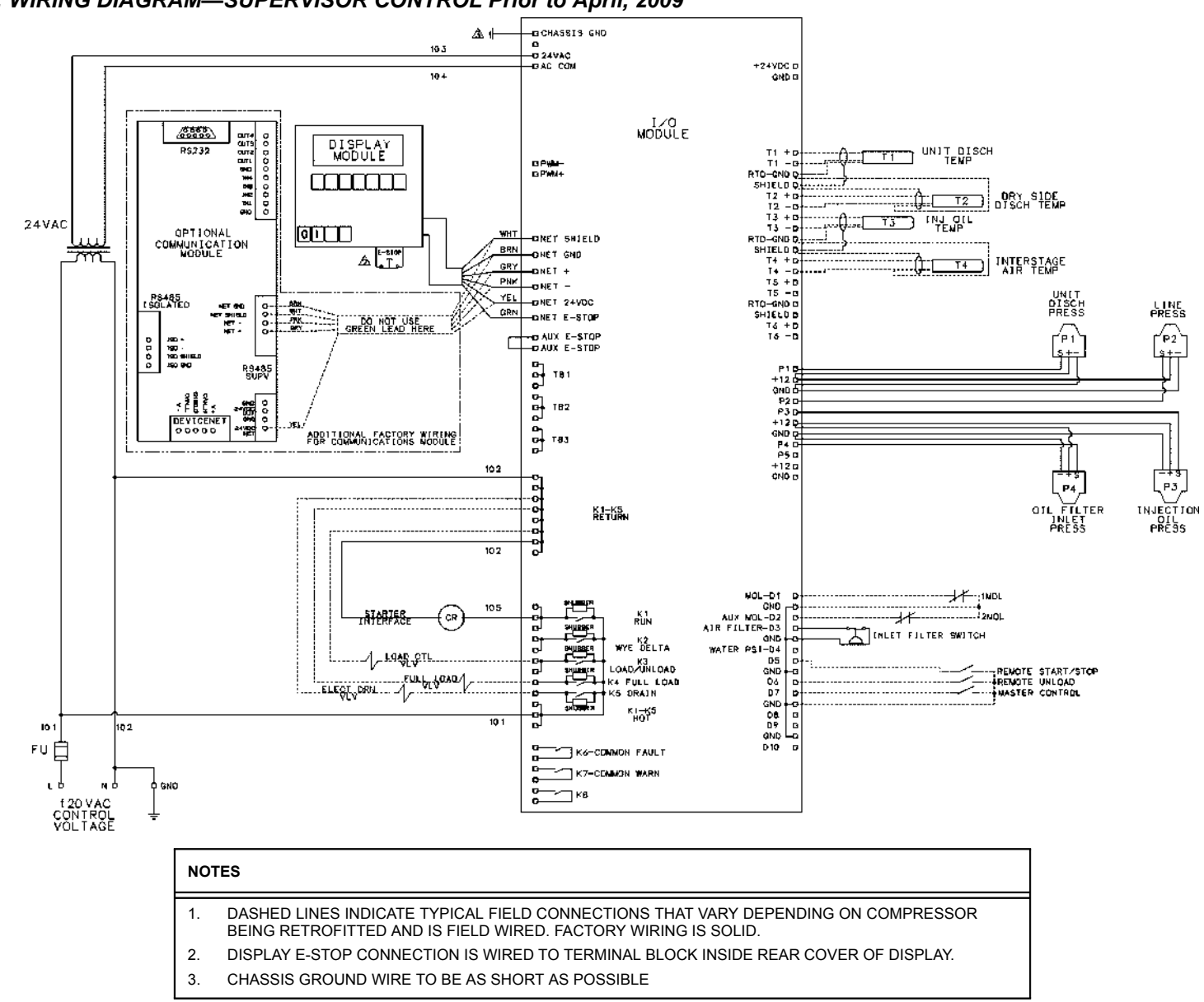

#### Figure 5-2: WIRING DIAGRAM—SUPERVISOR CONTROL Prior to April, 2009

**SECTION 5** 

02250132-198 R04

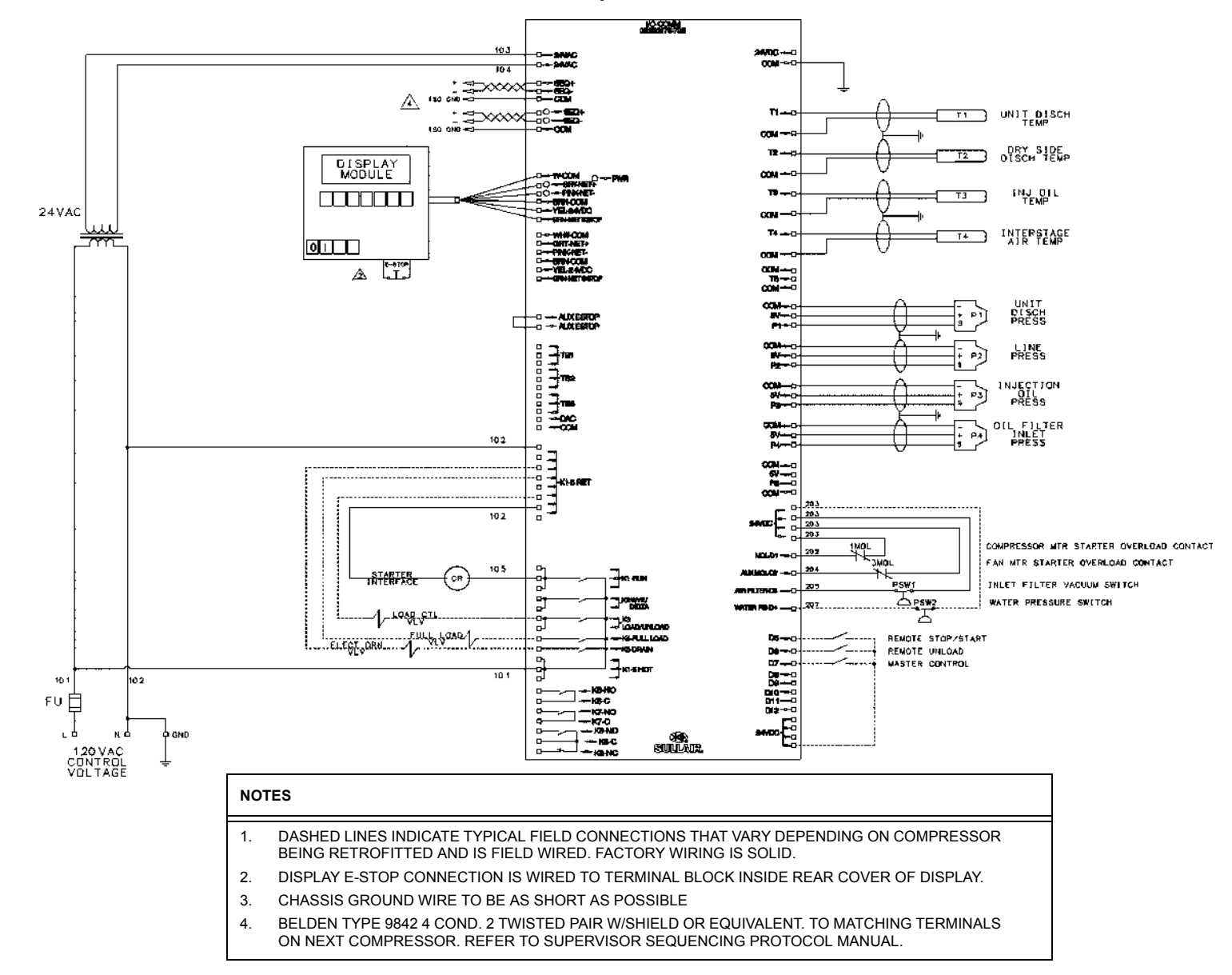

SUPERVISOR CONTROLLER™ USER MANUAL

02250180-024 R00

**SECTION 5** 

# Section 6 VARIABLE SPEED DRIVE

#### 6.1 SAFETY

The following special instructions apply to VSD packages provided with electronic adjustable speed motor drives. These are in addition to other warnings and cautions.

# 

Ground the unit following the instructions in this manual. Ungrounded units may cause electric shock and/or fire. The variable speed drive has a large capacitive leakage current during operation, which can cause enclosure parts to be above ground potential. Proper grounding, as described in this manual, is required. Fai ure to observe this precaution could result in death or severe injury.

# 

Before applying power to the variable speed drive, make sure that the front and cable covers are closed and fastened to prevent exposure to potential electrical fault conditions. Failure to observe this precaution could result in death or severe injury.

#### 

Refer all drive service to trained technicians. This equipment should be installed, adjusted, and serviced by qualified electrical maintenance personnel familiar with the construction and operation of this type of equipment and the hazards involved and in accordance with published service manuals. Failure to observe this precaution could result in death or severe injury.

# 

Line terminals (L1, L2, L3), motor terminals (U, V, W) and the DClink/brake resistor terminals (-/+) are live when the drive is connected to power, even if the motor is not running. Contact with this voltage is extremely dangerous and may cause death or severe injury.

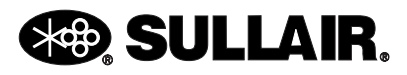

### 

Before opening the variable speed drive covers:

- Disconnect all power to the variable speed drive.
- Wait a minimum of 5 (five) minutes after all the lights on the keypad are off. This allows time for the DC bus capacitors to discharge.
- A hazard voltage may still remain in the DC bus capacitors even if the power has been turned off. Confirm that the capacitors have fully discharged by measuring their voltage using a multimeter set to measure DC voltage. Failure to follow the above precautions may cause death or severe injury.

# 

Do not perform any meggar or voltage withstand tests on any part of the variable speed drive or its components. Improper testing may result in damage. Prior to any tests or me surements of the motor or the motor cable, disconnect the motor cable at the variable speed drive output terminals (U, V, W) to avoid damaging the variable speed drive during motor or cable testing.

# 

Do not touch any components on the circuit boards. Static voltage discharge may damage the components.

### 

Install the variable speed drive in a wellventilated room that is not subject to temperature extremes, high humidity, or condensation, and avoid locations that are directly exposed to sunlight, or have high concentrations of dust, corrosive gas, explosive gas, inflammable gas, grinding fluid mist, etc. Improper install tion may result in a fire hazard.

# 

Make sure that no power correction capacitors are connected to the variable speed drive output or the motor terminals to prevent variable speed drive malfunction and potential damage.

# 

Make sure that the variable speed drive output terminals (U, V, W) are not connected to the utility line power as severe damage to the variable speed drive may occur.

#### 6.2 OVERVIEW

The Sullair VSD drive application is custom designed for operation of air compressors. All necessary control functions are performed through the Supervisor keypad. The drive functions as a module on the Supervisor communications bus.

Relevant drive status data and compressor performance are presented on the Supervisor display. Its keypad provides simple setup and adjustment of necessary drive parameters. Drive controls are coordinated with internal compressor controls, and with other Supervisor compressors in sequenced systems. The Supervisor monitors drive performance to provide motor thermal and other protections in an easy-to-use, robust design.

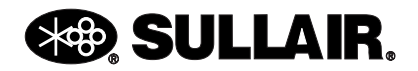

| Table 6-1: Conductor and Fuse Sizes (380/460V) |          |          |                                         |                     |                                         |                  |
|------------------------------------------------|----------|----------|-----------------------------------------|---------------------|-----------------------------------------|------------------|
| HP                                             | Size (A) | Fuse (A) | Wire Size Power<br>(75°C Rated<br>Wire) | Wire Size<br>Ground | Wire Size Power<br>(90°C Rated<br>Wire) | Wire Size Ground |
| 15                                             | 23       | 30       | 10                                      | 10                  | 10                                      | 10               |
| 20                                             | 31       | 35       | 8                                       | 8                   | 8                                       | 8                |
| 25                                             | 38       | 50       | 6                                       | 8                   | 8                                       | 8                |
| 30                                             | 46       | 60       | 4                                       | 8                   | 6                                       | 8                |
| 40                                             | 61       | 80       | 2                                       | 6                   | 2                                       | 6                |
| 50                                             | 72       | 100      | 2                                       | 6                   | 2                                       | 6                |
| 60                                             | 87       | 110      | 1                                       | 6                   | 2                                       | 6                |
| 75                                             | 105      | 125      | 1/0                                     | 4                   | 1                                       | 6                |
| 100                                            | 140      | 175      | 3/0                                     | 2                   | 2/0                                     | 2                |
| 125                                            | 170      | 200      | 4/0                                     | 1/0                 | 4/0                                     | 1/0              |
| 150                                            | 205      | 250      | 300                                     | 2/0                 | 4/0                                     | 1/0              |
| 200                                            | 261      | 350      | 2x4/0                                   | 3/0                 | 2x2/0                                   | 2/0              |
| 250                                            | 385      | 400      | 2x250                                   | 300                 | 2x3/0                                   | 3/0              |
| 300                                            | 385      | 450      | 2x250                                   | 300                 | 2x250                                   | 300              |
| 350                                            | 460      | 500      | 2x300                                   | 300                 | 2x300                                   | 300              |
| 400                                            | 520      | 600      | 2x400                                   | 350                 | 2x350                                   | 300              |
| 450                                            | 590      | 6x350    | 2x500                                   | 500                 | 2x400                                   | 400              |

Table 6-2: Conductor and Fuse Sizes (575V)

| HP  | Size (A) | Fuse (A) | Wire Size<br>Power<br>(75 <sup>o</sup> C Rated<br>Wire) | Wire Size<br>Ground | Wire Size<br>Power<br>(90 <sup>o</sup> C Rated<br>Wire) | Wire Size<br>Ground |
|-----|----------|----------|---------------------------------------------------------|---------------------|---------------------------------------------------------|---------------------|
| 15  | 18       | 30       | 10                                                      | 10                  | 10                                                      | 10                  |
| 20  | 27       | 40       | 8                                                       | 8                   | 8                                                       | 8                   |
| 25  | 34       | 45       | 6                                                       | 8                   | 8                                                       | 8                   |
| 30  | 34       | 45       | 6                                                       | 8                   | 8                                                       | 8                   |
| 40  | 52       | 70       | 4                                                       | 6                   | 4                                                       | 6                   |
| 50  | 62       | 80       | 2                                                       | 6                   | 2                                                       | 6                   |
| 60  | 80       | 125      | 1/0                                                     | 6                   | 1                                                       | 6                   |
| 75  | 100      | 150      | 2/0                                                     | 6                   | 1/0                                                     | 6                   |
| 100 | 125      | 175      | 3/0                                                     | 6                   | 2/0                                                     | 2                   |
| 125 | 144      | 250      | 300                                                     | 1/0                 | 4/0                                                     | 1/0                 |
| 150 | 170      | 250      | 350                                                     | 2/0                 | 300                                                     | 1/0                 |
| 200 | 208      | 275      | 350                                                     | 2/0                 | 300                                                     | 1/0                 |
| 250 | 261      | 350      | 2x4/0                                                   | 3/0                 | 2x2/0                                                   | 2/0                 |
| 300 | 325      | 400      | 2x250                                                   | 300                 | 2x250                                                   | 300                 |
| 350 | 385      | 450      | 2x300                                                   | 300                 | 2x300                                                   | 300                 |
| 400 | 460      | 6x250    | 2x300                                                   | 300                 | 2x300                                                   | 300                 |
| 450 | 460      | 6x250    | 2x300                                                   | 300                 | 2x300                                                   | 300                 |

\*UL Recognized Type RK

\*Use only copper wire with minimum temperature rating of 75\*C

\*Based on Maximum environment of 104\*F (40\*C)

\*Refer to NEC Ariticle 310 for Proper Conductor Size Requirements

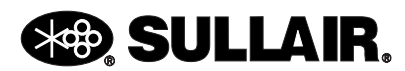

#### 6.3 INSTALLATION

This variable speed AC drive has been properly mounted, adjusted, and tested prior to shipment of the compressor package. Inspect the unit to ensure it was not damaged during shipment. The package provides a terminal block for connection of threephase power and ground. Refer to the package wiring diagram for specific connection information. All internal wiring to the drive and motors has been provided by the factory, in accordance with the drive's requirements. Do not alter factory wiring. To ensure proper wiring to the package, use the following guidelines:

- Use heat-resistant copper cables only, +75°C or higher.
- The minimum input line cable and line fuses must be sized in accordance with the rated input current of the unit. See *Table 6-1*.
- Consistent with UL listing requirements, for maximum protection of the variable speed drive, use UL recognized fuses, type RK5.
- Suitable for circuits delivering fault currents up to 100,000A.

# 6.4 SUPERVISOR DISPLAY AND MENUS

Refer to *Section 2* for a general description of the Supervisor and its displays and adjustments. This section addresses special functions applicable to VSD packages.

#### 6.4.1 VSD STATUS

This group of displays shows the performance of the variable speed compressor package. The following may be used for evaluation of system performance. The first four lines indicate real-time conditions:

Capacity—Delivery in CFM.

Capacity %-Percent of full package capacity.

Power—Total package power in KW.

**Power %**—Percent of power at full capacity. The next eight lines indicate recent longer-term performance. See *Section 6.4.2* for reset procedure. Capacity—Average delivery in CFM.

**Capacity %**—Average percent of full package capacity.

Power—Average total package power in KW.

Power %—Average percent of power at full capacity.

**KCF**—Running total of air delivered in thousands of cubic feet.

**KWH**—Running total of energy used in kilowatthours.

**Cost**—Running total of cost of operation.

**Savings**—Estimated savings compared to other control methods.

The next eight lines indicate long-term performance during the entire life of the compressor.

Capacity—Average delivery in CFM.

**Capacity** %—Average percent of full package capacity.

Power—Average total package power in KW.

Power %—Average percent of power at full capacity.

**KCF**—Running total of air delivered in thousands of cubic feet. KWH—Running total of energy used in kilowatthours.

**Cost**—Running total of cost of operation.

**Savings**—Estimated savings compared to other control methods.

The last five lines indicate real-time control system parameters for service evaluation.

P2—System pressure.

Motor RPM—Motor speed.

**Frequency**—Output frequency of the drive in Hertz.

**Drive Temp**—Internal temperature of the drive.

**Motor Prot**—Estimated percentage of motor temperature rise.

#### 6.4.2 VSD CONTROL PARAMETERS

The following adjustments apply specifically to VSD packages.

**Setpoint**—The targeted pressure for the variable speed controls. This is normally adjusted near the bottom of the load/unload band above. The speed will be adjusted to maintain this pressure. Most packages will allow adjustment of this over a wide range, to allow tailoring to the needs of the application. Adjustments will be automatically made to the maximum speed to operate the motor at its full capacity at any pressure.

**Cost/KWH**—The cost per kilowatt-hour of energy is entered here, for use in cost estimates in the VSD

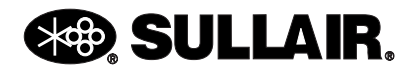

Status displays. For example, enter 0.070 for 7 cents per KWH.

**Saving vs**—The basis for savings estimates. The cost of VSD operation can be compared to Inlet modulation, Load/Unload, or variable displacement (spiral valve) control systems.

**Reset Load Est.**—This resets the "Recent Usage" values to zero in the VSD Status calculations. This functions similarly to a trip odometer in a car.

#### 6.4.3 VSD CALIBRATION

Two additional calibration adjustments are provided in VSD. These can be used to fine tune nominal values used in VSD Status displays. Each is adjustable from 0 to 200% of nominal.

Cap—for adjustment of delivery values. This may be used for adjustment to actual conditions, or for display in other units of measure.

KW—This may be used for adjustment to calibrated meters under actual operating conditions.

#### 6.4.4 VSD FACTORY SETUP

Factory adjustments are generally the same as conventional packages, with a few additions.

**Model**—The features in this section apply only to V120, V160, V200, V200S, V200TS and V320TS models. These packages are designed specifically for integrated drive control. This model selection will affect the choices available in the VSD Setup group.

**Capacity**—This number will be adjusted, along with maximum speed, whenever a change is made to the setpoint pressure. Spiral Valve—This should be set as appropriate for the package. The spiral valve will be closed for highest efficiency at all moderate to heavy demands. The valve will be opened for light demands.

**VSD**—The descriptions in this section apply only to packages with integrated drive controls operating in serial communications with the Supervisor.

#### 6.4.5 VSD SETUP

This group of adjustments sets up the parameters of the drive for the construction of the compressor package. These may be viewed at any time, but are protected by the password in the Factory Setup group.

VSD Auto-Set—This should be set to "Yes" for all normal applications. This performs automatic adjustment of several parameters based on operating conditions and user adjustments.

**Nominal HP**—The nameplate horsepower of the main drive motor.

**Nominal Volts**—The compressor package rated nominal voltage

VSD Max Amps—The rated maximum current of the drive

Motor FLA—The motor's rated full load amps at nominal  $\mbox{HP}(\mbox{I})$ 

Motor SF—The motor's nameplate service factor

Motor V—The motor's rated voltage(I)

Motor Hz—the motor's nameplate frequency

Motor RPM—the motor's nameplate full-load speed

(I)Some package designs employ motors connected for voltages lower (and FLA higher) than the nominal voltage of the package, for improved performance.

#### 6.5 STARTUP OF NEW COMPRESSOR PACKAGE

- 1. Read and follow all safety warnings and cautions in this manual.
- 2. At installation ensure:
  - That the incoming power and ground wires are properly connected to terminal blocks in the electrical control box.
  - Visually check all power and controls connections to the drive to ensure that no damage has occurred.
- 3. Check that moisture has not condensed inside the variable speed drive.
- 4. Connect to the utility and switch the power on. The Supervisor will establish communications and report errors if correct conditions are not found. If replacing a drive, communication faults will be indicated for either improper communication wiring or improper application or communication software in the drive.
- 5. To check rotation, quickly press first the Start

then the Stop key on the Supervisor. Compressor rotation is factory set. If the fan rotates incorrectly, disconnect power and simply interchange two of the fan motor leads at the fan starter.

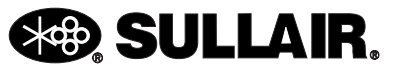

#### 6.6 FAULT AND WARNING CODES

The Supervisor constantly monitors drive performance through the serial channel. The following messages are specifically displayed by the Supervisor in the event of problems.

| Fault                               | Possible Cause                                                    | Solution                                                                                |
|-------------------------------------|-------------------------------------------------------------------|-----------------------------------------------------------------------------------------|
| VSD Param Lim Fault                 | Incorrect model, HP or Voltage selected in<br>Factory & VSD Setup | Make proper selections                                                                  |
| VSD Com Error                       | Communications lost with the VSD                                  | Check connections to the VSD.<br>Check VSD control power and check<br>for board faults. |
| VSD Emergency Stop<br>(VSD Code 51) | Emergency Stop is pressed<br>Break in Estop wiring                | Clear the package emergency stop.<br>Check Estop wiring to the drive<br>input.          |
| VSD Com Fault<br>(VSD code 53)      | Communications problems detected reported by the VSD              | Check connections to the VSD.<br>Check VSD control power and check<br>for board faults. |
| Drive Fault xx                      | Problem reported by the VSD                                       | Refer to fault codes in table below                                                     |

Drive fault codes are used for least-likely faults. The Supervisor will display these as "Drive Fault" with a code number. If a keypad service tool is plugged into the drive, it will display the fault code and the fault name shown in the first two columns.

| Code | Fault                         | Possible Cause                                                                                                    | Solution                                                                                                    |
|------|-------------------------------|----------------------------------------------------------------------------------------------------|----------------------------------------------------------------------------------------------------|
| 1    | Overcurrent                   | The variable speed drive has<br>detected a high current (>4xln) in<br>its output due to:<br>• sudden heavy load increase<br>• short in the motor<br>• short in the cables to the motor<br>• unsuitable motor | Check loading.<br>Check motor.<br>Check cables.                                                                                                    |
| 2    | Overvoltage                   | The DC-link voltage has<br>exceeded its high limit due to:<br>• too short a deceleration time<br>• high voltage levels or surges in<br>the utility supply                                                    | Make the deceleration time longer.<br>Use a chopper and brake resistor.<br>Correct utility supply voltage (level<br>is too high).<br>Add input impedance to limit<br>surges. |
| 3    | Ground Fault<br>(Earth Fault) | Current sensing indicates that the<br>sum of motor phase currents is<br>not zero.<br>• insulation failure in motor or<br>motor cables                                                                        | Remove faults from ungrounded systems.<br>Check the motor and motor cables.                                                                                                  |
| 5    | Charging Switch               | The charging switch was open<br>when the START command was<br>been given due to:<br>• faulty operation<br>• component failure                                                                                | Reset the fault and restart.<br>Should the fault re-occur, contact<br>Sullair service                                                                                        |

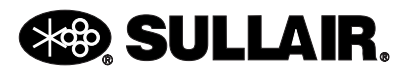

#### SUPERVISOR CONTROLLER™ USER MANUAL

| Code | Fault                      | Possible Cause                                                                                                    | Solution                                                                                                    |
|------|----------------------------|----------------------------------------------------------------------------------------------------|----------------------------------------------------------------------------------------------------|
| 6    | Emergency stop             | An Emergency stop signal was<br>received from one of the digital<br>inputs                                                                                                    | Determine the reason for the Emer-<br>gency stop and remedy it.                                                                                                    |
| 7    | Saturation trip            | <ul> <li>defective component</li> <li>motor or motor cable short</li> </ul>                                                                                                    | Cannot be reset from the keypad.<br>Switch off power. If this fault<br>appears simultaneously with Fault<br>1, check the motor and motor<br>cables.<br>IF THE PROBLEM IS NOT IN THE<br>MOTOR OR ITS CABLES, DO<br>NOT RE-CONNECT POWER!<br>Contact Sullair service.                                                                                                    |
| 8    | System fault               | <ul> <li>component failure</li> <li>faulty operation</li> <li>Note: exceptional fault data</li> <li>record, see the Active Fault Menu</li> <li>and Fault Time Data Record for</li> <li>more information</li> </ul> | Reset the fault and restart. Should<br>the fault reoccur, contact Sullair<br>service.                                                                                                    |
| 9    | Undervoltage               | <ul> <li>DC-link voltage is less than the minimum safe operating voltage limit.</li> <li>most probable cause: too low a supply voltage</li> <li>variable speed drive internal fault</li> </ul>                     | If there was a supply voltage loss or<br>dip, reset the fault and restart the<br>variable speed drive.<br>Check the supply voltage. If it was<br>within specification at the time of<br>the fault, an internal failure has<br>occurred. Contact Sullair service.                                                                                                    |
| 10   | Input line<br>supervision  | Input line phase is low or missing.                                                                                                    | Check the utility supply voltage, cables and connections.                                                                                                    |
| 11   | Output line<br>supervision | Current sensing indicates that there is no current in one motor phase.                                                                                                    | Check the motor cables, connec-<br>tions and motor.                                                                                                    |
| 13   | Undertemperature           | Heatsink temperature is under 14°F(-10°C)                                                                                                    | Provide supplemental heating or relocate the variable speed drive to a warmer location.                                                                                                    |
| 14   | Over-temperature           | Heatsink temperature is over 194°F(90°C).                                                                                                    | An overtemperature warning is<br>issued when the heat sink tempera-<br>ture exceeds 185°F (85°C), a fault<br>occurs at 194°F (90°C). Check for<br>the correct amount and unrestricted<br>flow of cooling air.<br>Check the heatsink for dust or dirt<br>buildup. Check the highest ambient<br>temperature level. Make sure that<br>the switching frequency is not set<br>too high in relation to ambient tem-<br>perature and motor load. |
| 15   | Motor stalled              | <ul> <li>motor or load mechanical failure</li> <li>load is too high</li> <li>stall parameter settings incorrect</li> </ul>                                                                                         | Check motor, mechanical system<br>and load level.<br>Confirm the stall parameter settings                                                                                                    |

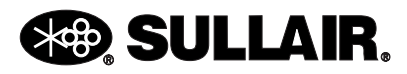

| Code | Fault                             | Possible Cause                                                                                                    | Solution                                                                                                    |
|------|-----------------------------------|----------------------------------------------------------------------------------------------------|----------------------------------------------------------------------------------------------------|
| 16   | Motor<br>over-temperature         | <ul> <li>motor is overloaded</li> <li>motor overheating has been<br/>detected by the variable speed<br/>drive motor temperature model</li> </ul> | Decrease the motor load. If no<br>motor overload exists, check the<br>temperature model parameters                                                                                                    |
| 22   | EEPROM<br>checksum fault          | Parameter save fault<br>• faulty operation<br>• component failure                                                                                | Upon reset of this fault, the variable<br>speed drive will automatically<br>reload the parameter default set-<br>tings. Check all parameter settings<br>after reset. If the fault reoccurs,<br>contact Sullair service |
| 24   | Counter fault                     | Values displayed on the counters are incorrect                                                                                                   |                                                                                                    |
| 25   | Microprocessor<br>watchdog fault  | <ul><li>faulty operation</li><li>component failure</li></ul>                                                                                     | Reset the fault and restart. Should the fault reoccur, contact Sullair service.                                                                                                    |
| 26   | Startup prevented                 | Startup of the drive has been pre-<br>vented.                                                                                                    | Check Start Enable/Interlock set-<br>tings.                                                                                                    |
| 31   | IGBT temperature<br>(hardware)    | IGBT Inverter Bridge overtemper-<br>ature protection has detected a<br>high short-term overload current                                          | Check loading.<br>Check motor size.                                                                                                    |
| 32   | Fan cooling                       | The variable speed drive cooling<br>fan did not start when com-<br>manded                                                                        | Contact Sullair service.                                                                                                    |
| 36   | Control Unit                      | The control unit cannot control the power unit and vice-versa                                                                                    | Change the control unit.                                                                                                    |
| 37   | Device change<br>(same type)      | <ul> <li>option board changed</li> <li>different power rating of drive</li> </ul>                                                                | Reset.<br>Note: No Fault Time Data Record is made                                                                                                    |
| 38   | Device added<br>(same type)       | <ul> <li>option board added</li> <li>drive of different power rating added</li> </ul>                                                            | Reset.<br>Note: No Fault Time Data Record is made                                                                                                    |
| 39   | Device removed                    | <ul> <li>option board removed</li> <li>drive removed</li> </ul>                                                                                  | Reset.<br>Note: No Fault Time Data Record is made.                                                                                                    |
| 40   | Device unknown                    | Unknown option board or drive                                                                                                    | Contact Sullair service                                                                                                    |
| 41   | IGBT temperature                  | IGBT Inverter Bridge overtemper-<br>ature protection has detected a<br>high short-term overload current                                          | Check loading.<br>Check motor size.                                                                                                    |
| 44   | Device change<br>(different type) | <ul> <li>option board changed</li> <li>different power rating of drive</li> </ul>                                                                | Reset.<br>Note: No Fault Time Data Record is<br>made.<br>Note: Application parameter values<br>restored to default.                                                                                                    |

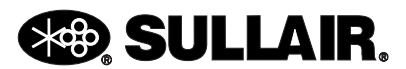

| Code | Fault                            | Possible Cause                                                                                      | Solution                                                                                                    |
|------|----------------------------------|----------------------------------------------------------------------------------------------------|----------------------------------------------------------------------------------------------------|
| 45   | Device added<br>(different type) | <ul> <li>option board added</li> <li>drive of different power rating added</li> </ul>               | Reset.<br>Note: No Fault Time Data Record is<br>made.<br>Note: Application parameter values<br>restored to default.              |
| 50   | Analog input lin<br>< 4 mA       | Current at the analog input is< 4 mA.                                                               | Adjust parameter 2.6.1 to "None".                                                                                                |
| 51   | External fault                   | Digital input set as an external fault input has been triggered                                     | Clear the package emergency stop<br>Check Estop wiring to the drive<br>input                                                     |
| 53   | Communication<br>bus fault       | The data connection between the communication bus master and the communication bus board has failed | Check Supervisor bus cable.<br>Set Supervisor VSD to "Serial".<br>If installation is correct contact Sul-<br>lair service.       |
| 54   | Slot fault                       | Defective option board or slot                                                                      | Check that the board is properly<br>installed and seated in slot. If the<br>installation is correct, contact Sullair<br>service. |

Variable Speed Drives (VSDs) require preventative maintenance just like any other industrial electrical device. There are many different manufacturers and sellers of VSDs, but all have the same basic maintenance needs.

Here are some recommendations that will help achieve the longest possible service from your Sullair VSD.

#### 6.7 COMMISSIONING YOUR VSD:

- Record all Supervisor Controller / VSD Set Up parameters for later reference.
- Perform a close visual inspection of the internal components of the unit, looking for obvious loose connections (see torque spec) or hidden shipping damage.
- Ensure the installation and pre-power checks have been performed in accordance with the VSD Preventative Maintenance instruction manual.
- Record line voltage, full load current, operating speed of the motor, and drive temp information for later reference.

#### 6.8 AFTER THE FIRST 48 HRS OF OPERATION:

- Remove the unit from service and using all proper safety precautions inspect for the following:
- All power connections for tightness. (See torque spec)

• Over-all visual inspection for any signs of extreme overheating or stressed components.

#### 6.9 EVERY SIX MONTHS

- While the VSD is operating, measure and compare the operating temperatures to those previously recorded from the Supervisor Controller VSD Status/ Drive Temp.
- Following all proper safety precautions, check or perform the following:
- 1. Using clean dry compressed air to clean the unit of all dust and debris.
- 2. Check all connectors and connections for tightness. (See torque spec)
- 3. General visual inspection for visible signs of overheating or component stress.
- Clean and check all cooling fans for proper operation. (See section 1-23 for the size of VSD for your unit and procedure.)

#### 6.10 EVERY TWELVE MONTHS:

- In addition to the six month inspection:
- Clean VSD heat sink.
- Inspect all incoming and out going wires for loose of overheated connections.

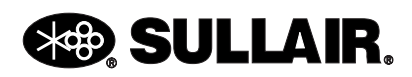

These are the basic checks that should be performed to be able to spot any impending problems before they occur. The most important aspect in VSD longevity is to keep it clean and maintain tight electrical connections.

If you have any other questions regarding this VSD maintenance needs contact Sullair Technical Assistance at: 1-800 Sullair.

#### 6.11 CLEANING VSD HEAT SINKS

Always read the safety section in your manual for your machine. Properly lock out/tag out the machine before work begins on Frames 4 - 10. VSD Drives can store a capacitive charge. Failure to follow correct shutdown and lockout/tag out procedure can result in serious injury or death.

#### FAN REMOVAL AND REPLACEMENT 1-15 HP/480v:

- 1. Remove front cover of VSD.
- 2. 2. Remove incoming power lead, motor leads, and communication wire to VSD.
- 3. You will need to remove the VSD from unit. It will either be flange mounted or bolted to the panel. Remove the drive and set it on the back.
- 4. Remove the fan by taking a screw driver and pushing in on the two side tabs then pull up. The fan needs to be removed with caution so the electrical connections are not damaged.
- 5. Clean the fan of dirt and debris or install a new fan assembly.

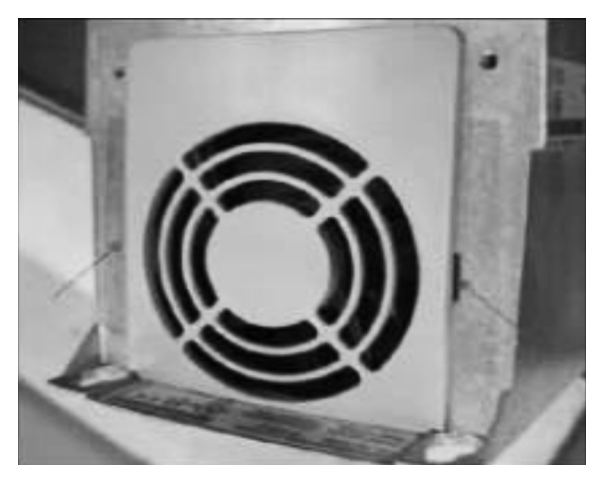

#### HEAT SINK CLEANING 1-15 HP/480V:

- 1. If necessary, remove VSD from machine.
- 2. Remove the screws that hold the back cover on. This will give you the area that the heat sinks and DC Bus capacitors are in.
- 3. Using clean dry air only blow out this area. Be sure to not allow any debris to enter the VSD.
- 4. Reinstall the rear VSD cover and screws.
- 5. Reinstall the VSD on the machine.

### FAN REMOVAL AND REPLACEMENT 20-40 HP/480V:

- 1. Remove front cover of VSD.
- 2. Remove incoming power lead, motor leads, and communication wire to VSD.
- You will need to remove the VSD from unit. It will either be flange mounted or bolted to panel. Remove the drive and set on its back.
- 4. Remove the fan by unscrewing the four mounting screws.
- Remove the blue control box on the front of the VSD and the metal cover underneath it. Be sure to not allow any debris to enter VSD.
- Unplug the fan connector and push the wire though the hole in VSD. Remember the fan is on x17 connection
- 7. Remove the fan from the VSD.

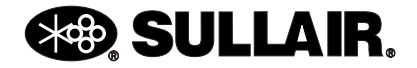

#### **SECTION 6**

#### SUPERVISOR CONTROLLER™ USER MANUAL

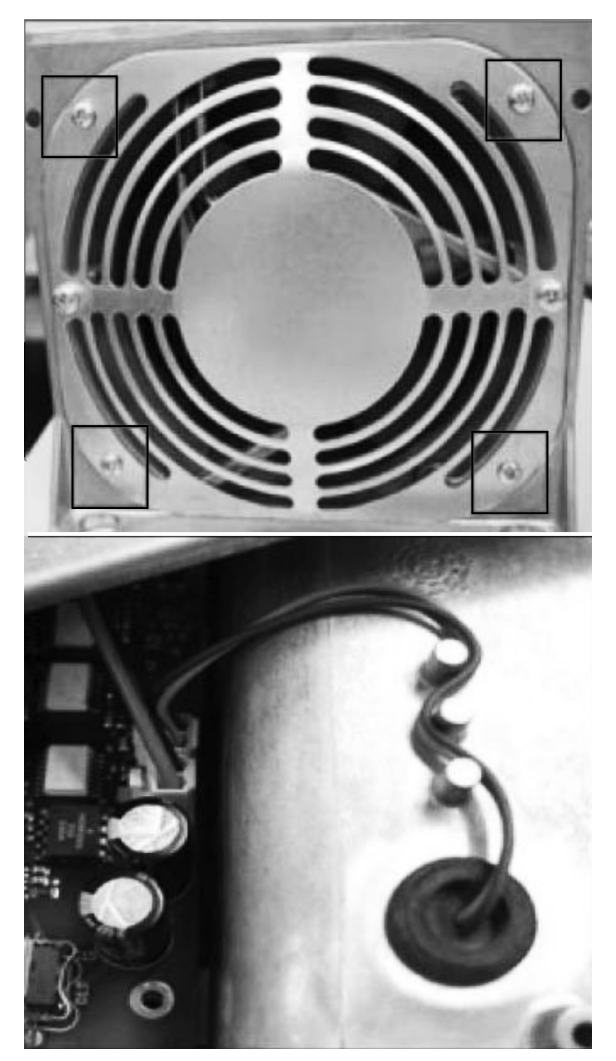

#### HEAT SINK CLEANING 20-40 HP/480V:

- 1. If necessary remove VFD from machine.
- 2. Remove the screws that hold the back cover on. This will give you the area that the heat sinks and DC Bus capacitors are in.
- 3. Using clean dry air only blow out this area. Be sure to not allow any debris to enter the VSD.
- 4. Reinstall the rear VSD cover and screws.
- 5. Reinstall the VSD on the machine if necessary.

FAN REMOVAL AND REPLACEMENT 50-60HP/480V:

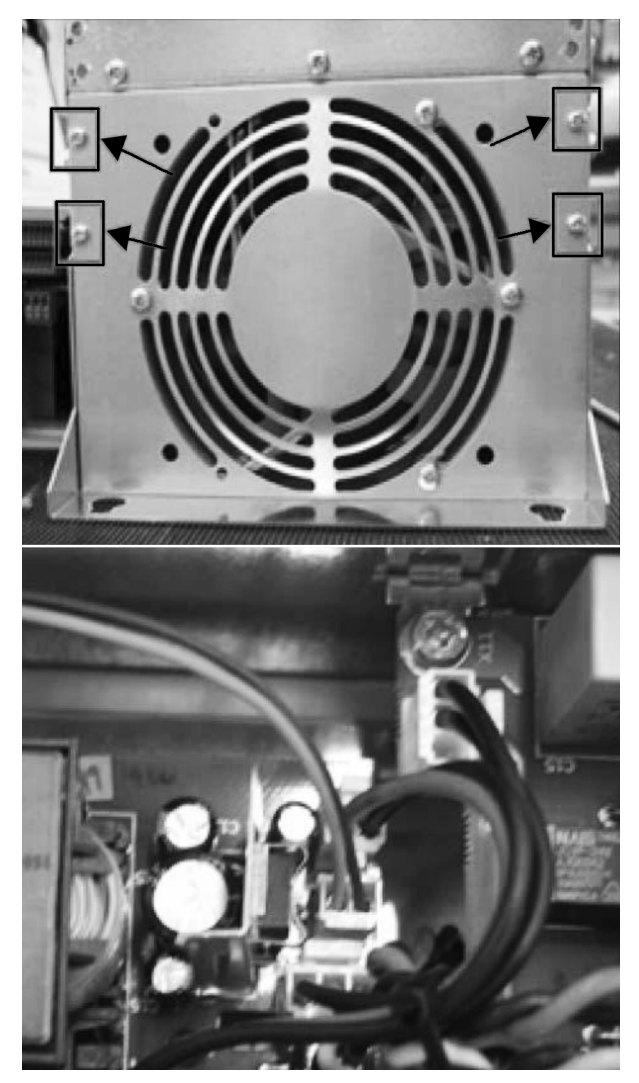

- 1. Remove front cover of VSD.
- 2. Remove incoming power lead, motor leads, and communication wire to VSD.
- You will need to remove the VSD from unit. It will either be flange mounted or bolted to panel. Remove the drive and set on its back.
- 4. Remove the fan by unscrewing the four mounting screws.
- 5. Remove the blue control box on the front of the VSD and the metal cover underneath it. (*Be sure to not allow any debris to enter VSD.*)
- 6. Unplug the fan connector and push the wire though the hole in VSD.
- 7. Unplug the fan from pin X2 and remove fan from VSD.

### 🛞 SULLAIR.

#### HEAT SINK CLEANING 50-60HP/480V:

- 1. Remove VSD from machine.
- 2. Remove fan. This will give you the area that the heat sinks and DC Bus capacitors are in.
- 3. Using clean dry air only blow out this area. Be sure to not allow any debris to enter VSD.
- 4. Reinstall the fan.
- 5. Reinstall the VSD on the machine

### FAN REMOVAL AND REPLACEMENT 75HP-125HP/480V:

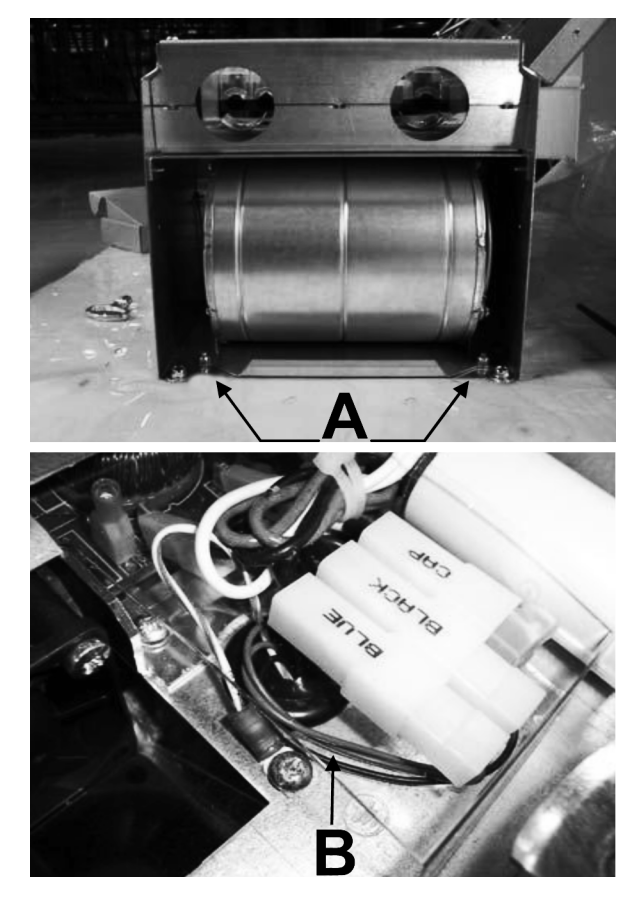

- 1. Remove front cover and use key to open inner cover of VSD.
- 2. Remove incoming power lead, motor leads, and communication wire to VSD.
- 3. You will need to remove the VSD from unit. It will either be flange mounted or bolted to panel.
- 4. Remove the drive in a safe manner and set on its back.
- 5. Loosen the two nuts (A) at the bottom of the fan and then pull the fan toward you for

removal. Caution the fan cable is still connected. (Be sure to not allow any debris to enter VSD.)

- 6. Unplug the black, blue, brown and ground fan connectors from the VSD (B).
- 7. Push the wires though the hole in VSD.

#### HEAT SINK CLEANING 75HP-125HP/480V:

- 1. Remove VSD from machine.
- 2. Remove fan. This will give you the area that the heat sinks and DC Bus capacitors are in.
- 3. Using clean dry air only blow out this area. Be sure to not allow any debris to enter VSD.
- 4. Reinstall the fan.
- 5. Reinstall the VSD on the machine.

#### FAN REMOVAL AND REPLACEMENT 150HP – 200HP/480V, FRAME 9:

- 1. Remove front cover of VSD.
- 2. Remove incoming power lead, motor leads, and communication wire to VSD.
- You will need to remove the VSD from unit. It with either be flange mounted or bolted to panel. Remove the drive and set on its back.
- 4. Unplug fan on the bottom of VSD marked 1 in the picture below.
- Remove the four rubber grommets marked
   (2) in the picture below. In each hole back out the fan cover screw ¼ inch. Don't remove the screws from the holes.
- 6. Remove the four fan mounting screws (3) in the picture below.
- Slide the fan out of the VSD. The fan should come out free from obstruction. If not, the four screws (2) on the fan cover need to be backed out a little more.

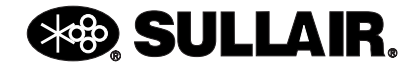

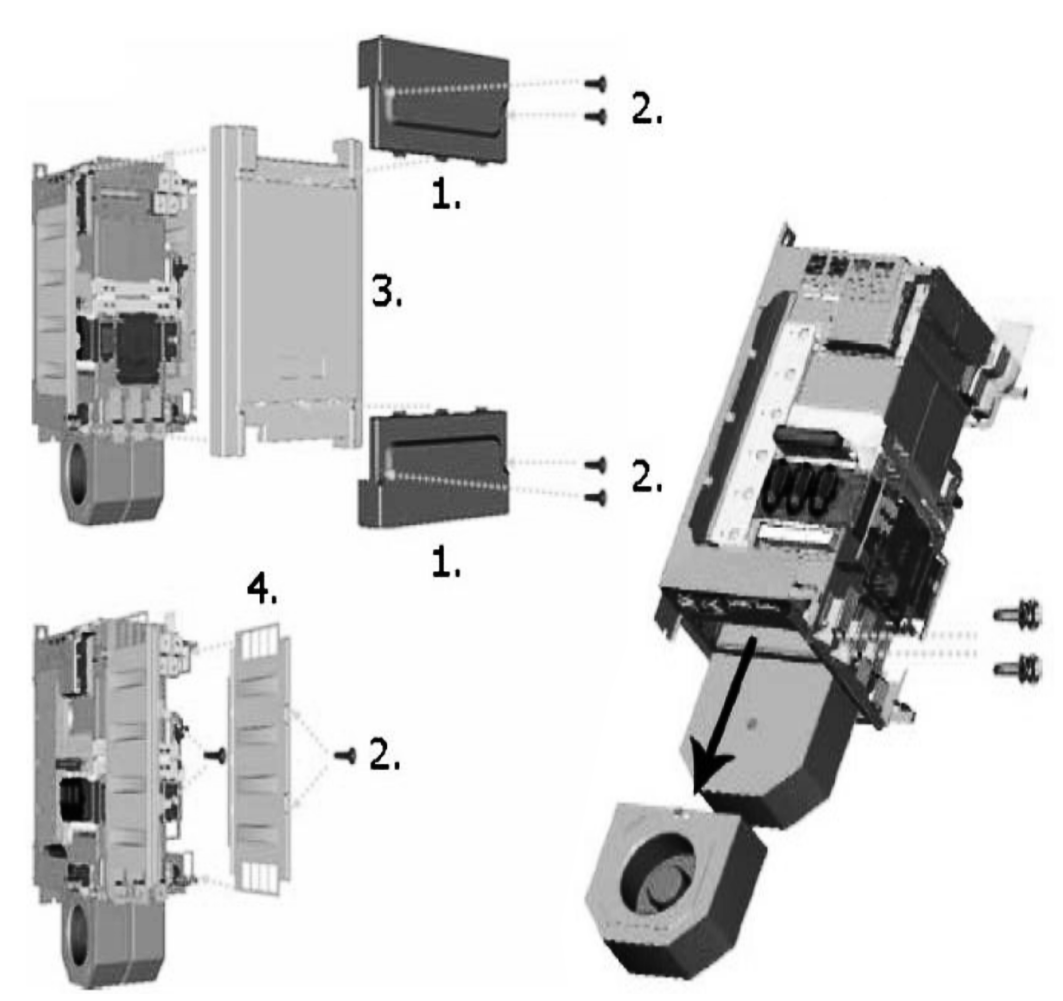

#### FAN REMOVAL AND REPLACEMENT 150HP – 200HP/480V, FRAME 10:

- 1. Remove top plate (1) and the control box mounting plate (2)front (1,3) of VSD box. See pictures at right.
- 2. Remove the front covers (1,3) and side covers (2). See pictures at right.
- 3. Remove incoming power lead, motor leads, and communication wire to VSD.
- 4. In order to remove fan from VSD. Remove the two front screws from each fan in the picture below. Caution the fan cable is still connected.

#### HEAT SINK CLEANING 150HP - 200HP/480v, FRAMES 9-10:

- 1. 1. With the fan removed using clean dry air only, blow out the heat sink from the top of the VSD.
- 2. 2. Be sure to not allow debris to enter VSD.

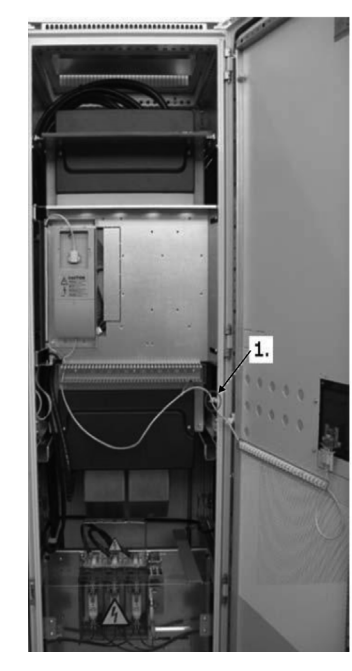

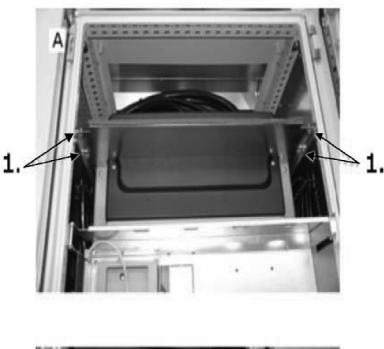

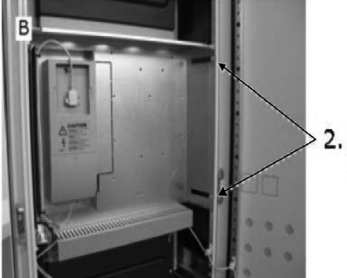

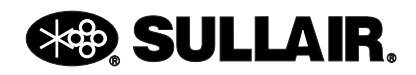

#### 6.12 CLEANING VSD HEAT SINK FILTERS

If the machine is equipped with a VSD filter, it will require maintenance as needed in order to keep the VSD running at optimal temperatures. Below are instructions on how to care for the VSD filter.

#### **VSD FILTER CLEANING**

1. Locate the VSD filter from the following figures.

- Remove the filter from the assembly. (The filters are magnetic and should pull off easily.)
- 3. With a water hose, spray the filter from the magnet side.
- 4. Let the filter thoroughly dry.
- 5. Replace filter on the VSD assembly.

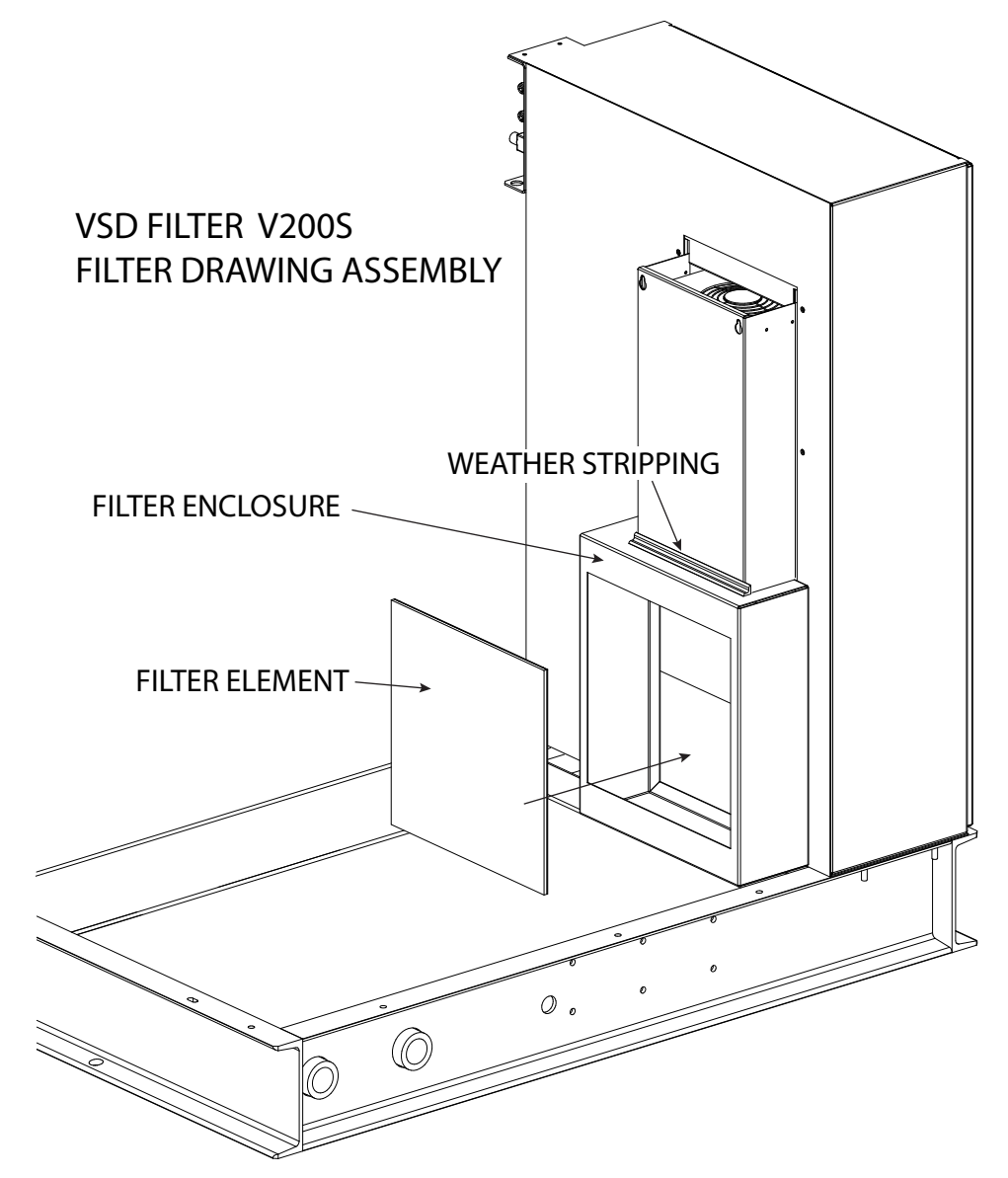

Figure 6-1: V200S SZ8

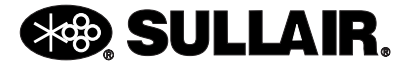

**SECTION 6** 

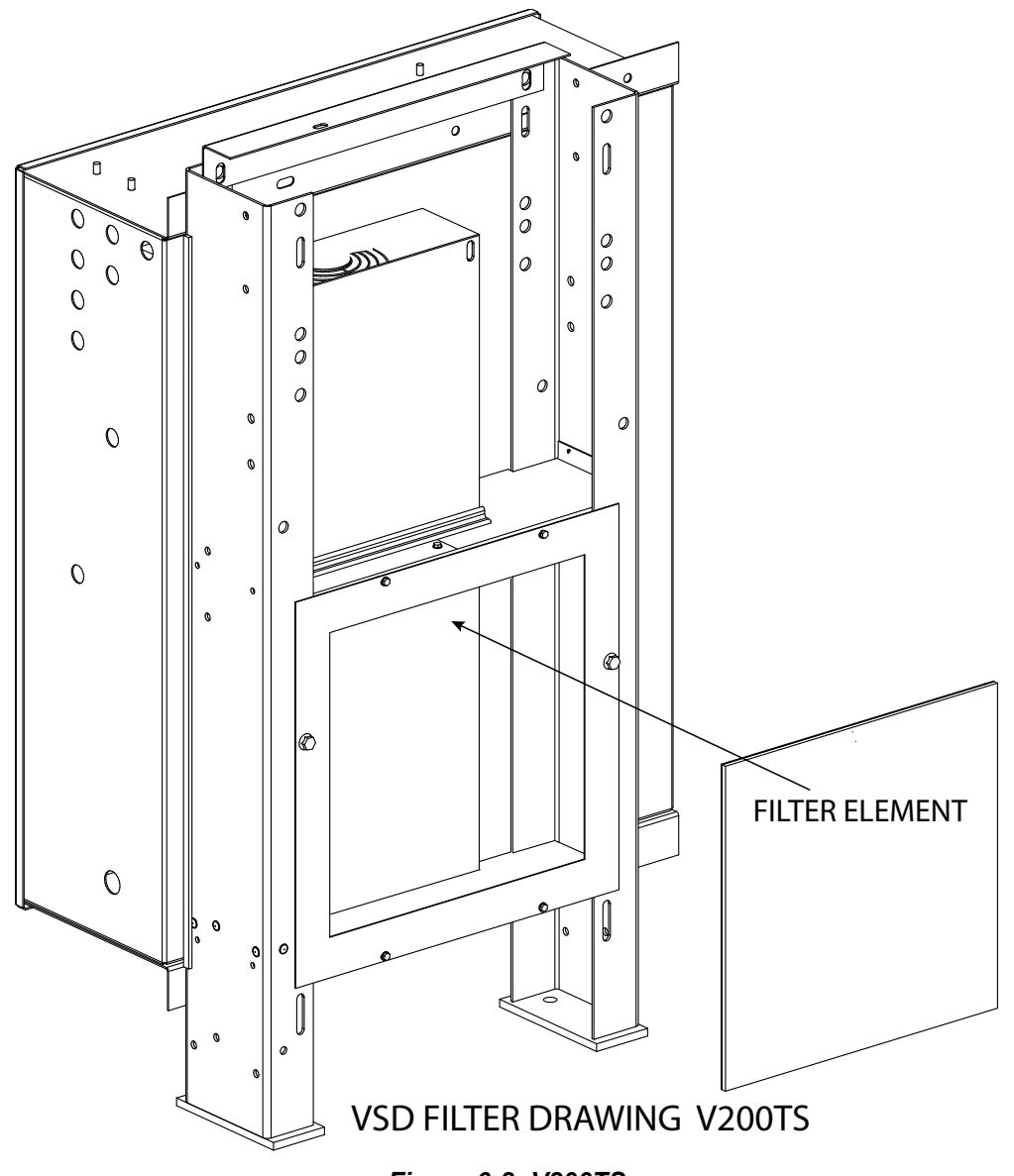

Figure 6-2: V200TS

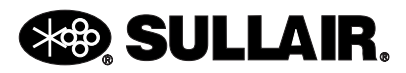

#### SUPERVISOR CONTROLLER™ USER MANUAL

#### **SECTION 6**

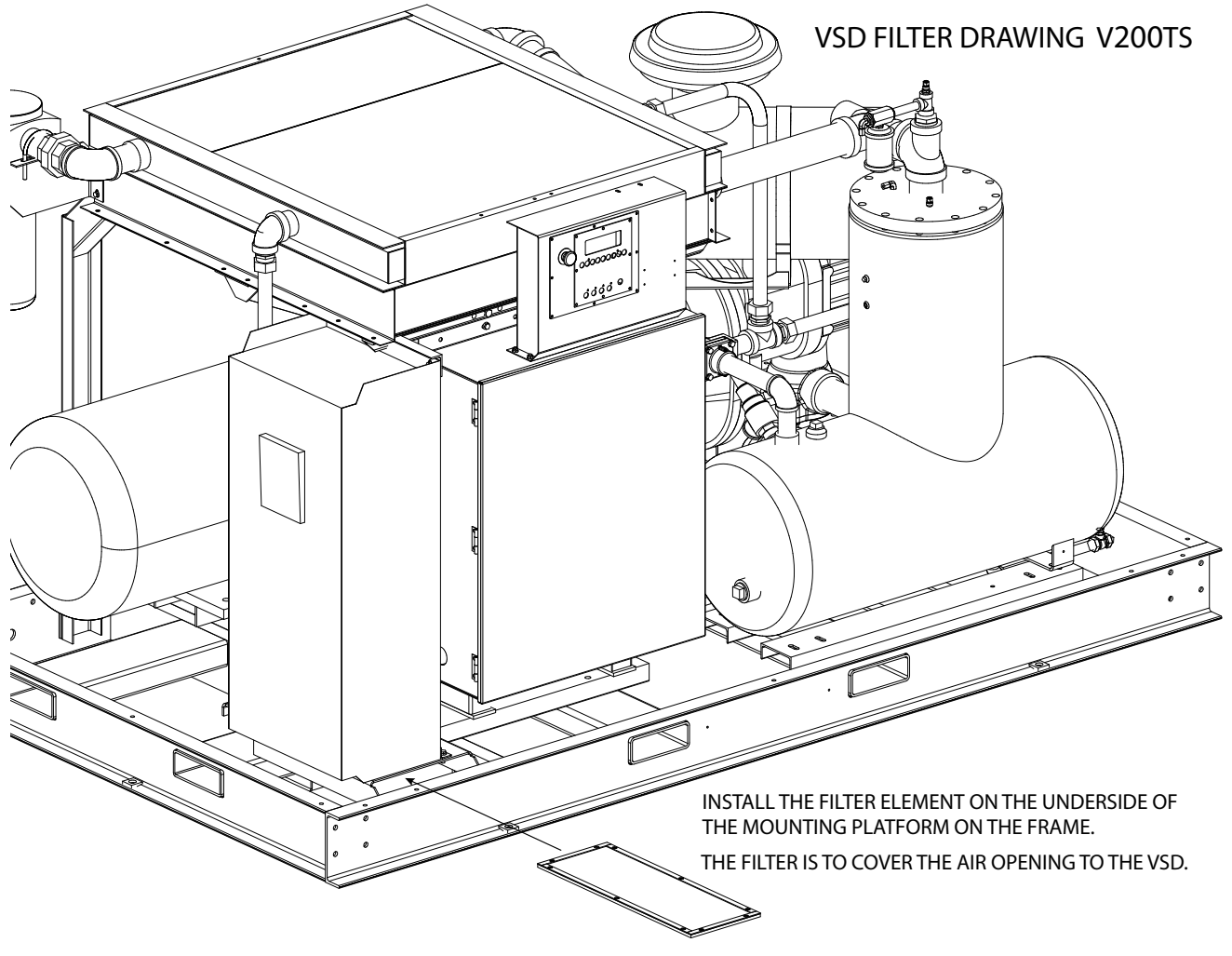

Figure 6-3: V200TS

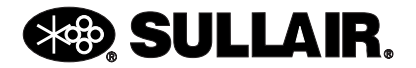

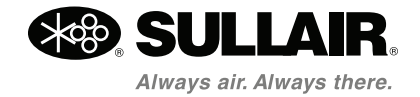

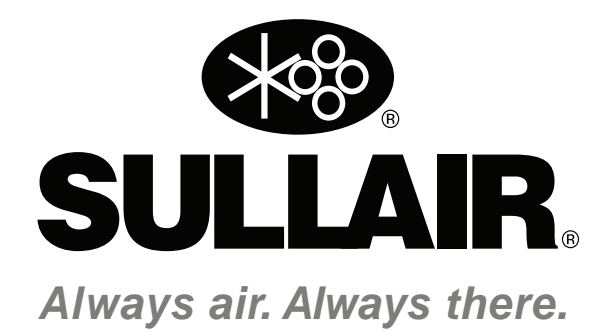

# WWW.SULLAIR.COM

### **SULLAIR CORPORATION**

3700 East Michigan Boulevard • Michigan City, Indiana, 46360 U.S.A. Telephone: 1-219-879-5451

Printed in the U.S.A.

Specifications subject to change without prior notice. E12EP